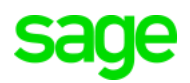

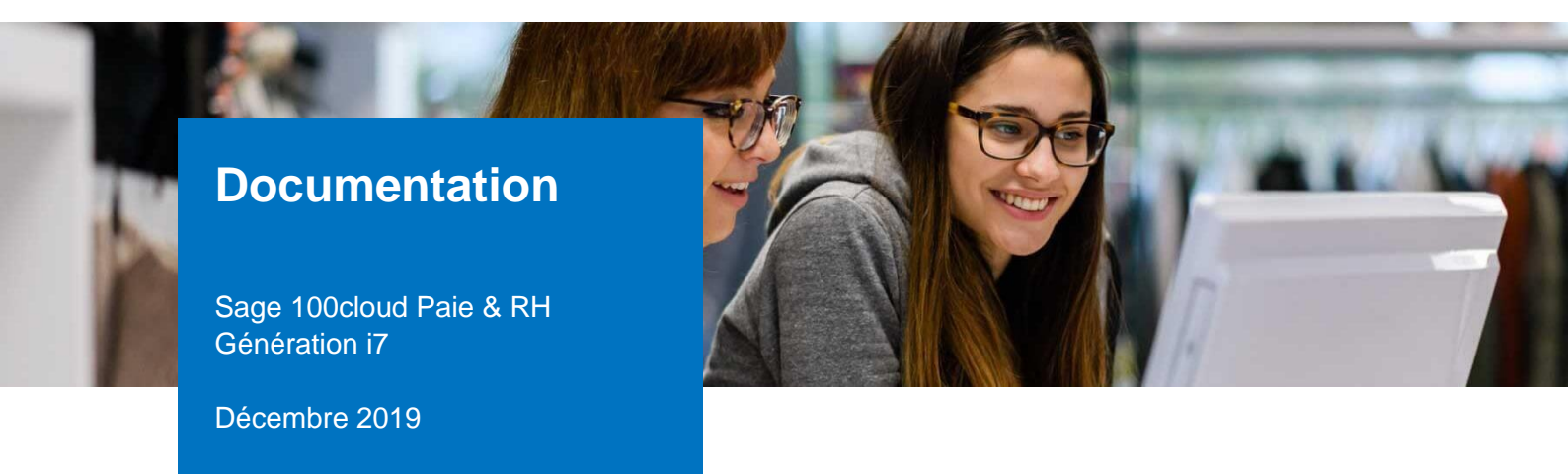

# Le prélèvement à la source

# Table des matières

| Evolution de la documentation                                                                                                    | 6                                                  |
|----------------------------------------------------------------------------------------------------|----------------------------------------------------|
|                                                                                                    | ~                                                  |
| Décembre 2019                                                                                                    | 6                                                  |
| Septembre 2019                                                                                                    | 6                                                  |
| Cadre légal                                                                                                    | 8                                                  |
| Définition                                                                                                    | 8                                                  |
| Date d'entrée en vigueur                                                                                                    | 8                                                  |
| Calcul du taux                                                                                                    | 8                                                  |
| Revenus concernés                                                                                                    | 8                                                  |
| Taux du prélèvement                                                                                                    | 8                                                  |
| Mise à jour et actualisation du taux                                                                                                    | 9                                                  |
| Modulation du taux de prélèvement                                                                                                    | 9                                                  |
| Bulletin de salaire                                                                                                    | 9                                                  |
| Déclaration d'impôt                                                                                                    | 9                                                  |
| Modalités de prélèvement                                                                                                    | 9                                                  |
| Mise en place du paramétrage                                                                                                    | 10                                                 |
| Préambule                                                                                                    | 10                                                 |
| Mise en place dans le dossier                                                                                                    | 10                                                 |
| Les adaptations dans votre dossier                                                                                                    | 11                                                 |
| Les paramètres de paie                                                                                                    | 11                                                 |
| Les fiches de personnel                                                                                                    | 11                                                 |
| La rémunération nette fiscale potentielle                                                                                                    | 12                                                 |
| Les paramétrages réalisés pour les contrats courts                                                                                                    | 12                                                 |
| Les paramétrages réalisés pour les apprentis et les stagiaires                                                                                                    | 13                                                 |
| Les paramétrages réalisés pour les Indemnités Journalières de Sécurité Sociale                                                                                                    | 13                                                 |
| Gestion des régularisations d'IJ<br>Les IJ complémentaires<br>Requalification d'un arrêt de travail<br>Cas particulier des IJ temps partiel thérapeutique<br>Alerte si IJ sur le mois<br>Le calcul à l'envers<br>A partir des IJ brutes<br>A partir des IJ nettes<br>Paramétrages communs (à partir des IJ brutes ou des IJ nettes)<br>Les variables | 14<br>17<br>17<br>17<br>18<br>18<br>19<br>20<br>21 |
| S21.G00.50.002 « Rémunération nette imposable »<br>S21.G00.50.005 « Rémunération nette fiscale potentielle »<br>S21.G00.50.009 « Montant de prélèvement à la source »                                                                                                    | 21<br>21<br>21<br>22                               |
| Les pulleurs modeles                                                                                                    | 22<br>22                                           |

| Les spécificités                                                                                                    | 22                                     |
|----------------------------------------------------------------------------------------------------|----------------------------------------|
| Les contrats courts<br>Les apprentis et stagiaires<br>Les IJ<br>Les régularisations de RNF, de taux, de trop versé<br>Les nets à payer avant et après le prélèvement à la source<br>L'impact sur le net imposable<br>Les autres cas particuliers | 22<br>22<br>23<br>23<br>24<br>25<br>26 |
| Les salariés non résident                                                                                                    | 26                                     |
| Les salariés rémunérés exclusivement en avantage en nature                                                                                                    | 28                                     |
| Salarié de Saint Barthélémy                                                                                                    | 32                                     |
| Alerte salarié exclu                                                                                                    | 35                                     |
| Les indus (cas de trop-versé) effectués avant le 1er Janvier 2019                                                                                                    | 35                                     |
| Bloc versement<br>Bloc régularisation<br>Les salariés en sommeil sans bulletin                                                                                                    | 36<br>36<br>37                         |
| Cahier technique 2020                                                                                                    | 39                                     |
| Définition et différentiel                                                                                                    | 39                                     |
| S21.G00.50.002 - Rémunération nette fiscale                                                                                                    | 39                                     |
| S21.G00.50.004 - Montant net versé                                                                                                    | 40                                     |
| S21.G00.50.011 - Montant de la part non imposable du revenu                                                                                                    | 40                                     |
| S21.G00.50.012 - Montant de l'abattement sur la base fiscale (non déduit de la rémunération nette fiscale)                                                                                                    | 41                                     |
| S21.G00.50.013 - Montant soumis au PAS                                                                                                    | 41                                     |
| En résumé                                                                                                    | 42                                     |
| Gestion des régularisations                                                                                                    | 42                                     |
| Exemples chiffrés et résultats en DSN                                                                                                    | 45                                     |
| Cas 1 : Erreur Assiette – Erreur Net imposable<br>Cas 2 : Apprenti Erreur Assiette – Net imposable correct<br>Mise en place du paramétrage                                                                                                    | 45<br>46<br>48                         |
| Mise en place dans le dossier                                                                                                    | 48                                     |
| Les adaptations dans votre dossier                                                                                                    | 49                                     |
| Constante NETIMPO<br>Les variables<br>Les bulletins modèles                                                                                                    | 49<br>49<br>50                         |
| Détail du paramétrage : éléments disponibles                                                                                                    | 50                                     |
| Part non imposable apprenti                                                                                                    | 50                                     |
| Régularisation du net imposable                                                                                                    | 51                                     |
| Détail du paramétrage : éléments disponibles                                                                                                    | 53                                     |
| Les contrats courts                                                                                                    | 53                                     |
| Les apprentis et stagiaires                                                                                                    | 53                                     |
| Les IJ subrogées                                                                                                    | 55                                     |
| Absence Maladie                                                                                                    | 55                                     |
| Absence Maternité                                                                                                    | 55                                     |
| Absence Accident du travail                                                                                                    | 55                                     |

| Absences Maladie / Maternité / AT           | 56 |
|---------------------------------------------|----|
| Les constantes prédéfinies et individuelles | 57 |
| Constantes prédéfinies                      | 57 |
| Constantes individuelles                    | 57 |
| SPECIFICITES 2020                           | 58 |
| Les rubriques                               | 58 |
| Organigramme                                | 60 |
| Synthèse                                    | 62 |

# **Avertissement**

Le plan de paie proposé a exclusivement pour vocation de vous aider dans la mise en place de votre dossier dans l'objectif d'établir vos bulletins de salaire. Des règles de paramétrages sont proposées par défaut sur la base des informations fournies par les Organismes de Protection Sociale (OPS) : URSSAF, Pôle emploi, Caisses de Retraite...

Cependant, il vous incombe de renseigner aussi vos propres spécificités. Pour vous accompagner, nous vous invitons à contacter votre partenaire habituel ou directement l'organisme concerné. Vous bénéficiez également d'un parcours de modules e-learning disponible sur votre espace Sage University et d'outils d'aide en ligne (Base de connaissances, centre d'aide en ligne et vos fils d'actualités mis à jour en temps réel).

Sage France ne pourra en effet être tenue pour responsable d'éventuelles erreurs observées dans le plan de Paie et dans les bulletins de salaire qui sont édités.

Dans l'hypothèse où le destinataire du bulletin de salaire subi un préjudice financier ou autre du fait d'erreurs constatées dans le plan de paie et/ou dans les bulletins de salaire, la responsabilité de Sage ne pourra en aucun cas être engagée, conformément aux Conditions Générales d'Utilisation des Progiciels Sage.

Concernant les déclarations sociales nominatives, le périmètre DSN couvert est :

- DSN Signalement arrêt de travail / Signalement de reprise
- DSN Signalement de fin de contrat de travail
- DSN Signalement de fin de contrat de travail unique
- DSN Signalement d'amorçage des données variables
- DSN mensuelle (\*)
- PASRAU

<sup>(\*)</sup> Nous attirons votre attention sur le fait que notre solution ne permet pas de gérer les situations particulières liées au statut juridique et social des gens de la mer (ENIM) et toutes autres situations auxquelles Sage ne serait pas en mesure de répondre du fait d'éventuelles évolutions des cahiers techniques de la norme DSN applicable. Le cas échéant, Sage complètera la documentation des produits concernés sans délai.

# Evolution de la documentation

Ce chapitre est dédié aux évolutions du document. Il vous permet ainsi de savoir si vous êtes concernés par une éventuelle mise à jour.

## Décembre 2019

- Le chapitre relatif à la mise en place du <u>cahier technique 2020</u> a été complété pour la gestion des régularisations.
- A partir de 2020, la variable <u>DSN\_MONTANT\_NET\_VERSE</u> doit être modifiée pour ne plus déduire les montants prélevés au titre du PAS

## Septembre 2019

- Ajout d'un chapitre pour la mise en place du <u>cahier technique 2020</u> (la documentation existante n'est pas modifiée et la gestion des régularisations de PAS au CT2020 n'est pas traitée)
- Passage des codes rubrique à 5 caractères

## Février 2019

- A partir des versions 1.23 et 10.23, possibilité de réaliser des calculs à l'envers en fonction du net à payer avant ou après le prélèvement de l'impôt (<u>SAGEDSN023</u>)
- Dans la documentation :
  - Suppression des informations relatives à 2018 et au décalage de paie car ils ne sont plus d'actualité (la documentation relative à la version de décembre 2018 est installée dans le répertoire DocumentsPDF)
  - Ajout d'une saisie de régularisation d'IJ dans Sage Paie (Gestion des régularisations d'IJ)

## Décembre 2018 (Version 10.20)

- Le chapitre « Les autres cas particuliers » a été mis à jour pour décrire :
  - La gestion des salariés exclus du prélèvement à la source. Il s'agit des cas suivants :
    - Salarié non résident => Le terme Expatrié a été modifié par « non résident » pour être en adéquation avec DSN-Info
    - Salarié rémunéré exclusivement en avantage en nature
    - Salarié de Saint Barthélémy
  - La procédure en cas d'indus (cas de trop-versé) effectués avant le 1<sup>er</sup> Janvier 2019
  - Les salariés en sommeil sans bulletin
- Le paramétrage d'une alerte est proposé pour afficher un message au calcul du bulletin des salariés exclus
- Le paragraphe « <u>Cas non gérés</u> » a été mis à jour
- Calcul à l'envers, proposition de paramétrage pour saisie des IJ nettes (à la place de la saisie des IJ brutes)

## Novembre 2018

- Le chapitre « Les autres cas particuliers » a été ajouté pour décrire :
  - Solde de tout compte en 2018 pour une société en décalage de paie + Salariés avec et sans décalage de paie dans le même dossier (ajout d'un 'attention' dans le chapitre « <u>Le net à</u> <u>payer avant et après le prélèvement à la source</u> »)
- Ajout d'un chapitre concernant les modalités de prélèvement (« <u>Modalités de prélèvement</u> »)

## Octobre 2018

• Prélèvement à la source, alerte si IJ sur le mois (constante **PAS\_TIJ**). Dans le cadre des IJ, seul le nombre de jours d'IJ maladie est à saisir. Le contrôle sur les IJ maternité ou AT a été supprimé

- Variable DSN\_MONTANT\_NET\_VERSE : Cette variable ne doit pas être modifiée, le chapitre correspondant a été supprimé. De plus, elle a été supprimée des éléments à récupérer du PPS
- Retrouver les paramétrages avant / après dans la documentation PS181001.pdf
- Le chapitre « <u>Les variables</u> » a été mis à jour pour lister les variables utilisant les dates d'application paramétrées dans les constantes et rubriques
- Adaptation pour les sociétés avec décalage de paie fiscal (chapitre « <u>Les sociétés en décalage de paie</u> »)

# Cadre légal

 $\mathbb{Z}$ 

BOFiP : <u>http://bofip.impots.gouv.fr/bofip/11377-PGP?branch=2</u>

DSN-Info : Bases de connaissances

## Définition

Le prélèvement d'impôt à la source est un mode de recouvrement qui consiste à faire directement prélever l'impôt dû au moment du versement des revenus du contribuable, et non plus l'année suivante. Ce système repose sur l'intervention d'un tiers payeur, qui est en l'occurrence l'employeur si le contribuable est salarié, la caisse de retraite s'il est retraité, etc...

## Date d'entrée en vigueur

Le prélèvement à la source est entré en vigueur le 1<sup>er</sup> janvier 2019.

## Calcul du taux

Il est calculé à partir des informations fournies par le contribuable dans sa déclaration de l'année N sur ses revenus N-1.

## Revenus concernés

Le prélèvement à la source porte sur la très grande majorité des revenus : les traitements et salaires, les pensions, les revenus de remplacement (allocations chômage notamment), les revenus des indépendants et les revenus fonciers.

## Taux du prélèvement

## Taux du foyer

Le taux du prélèvement à la source est calculé à partir de l'ensemble des revenus du foyer (et non du seul salarié). Le contribuable dispose toutefois d'un droit d'option : il peut opter pour un taux neutre ou un taux individualisé (s'il vit en couple).

## Taux neutre

Avec l'application du taux du foyer, l'employeur - à qui sera transmis en septembre le taux du prélèvement calculé par les services fiscaux - connaît indirectement le niveau de revenus global du foyer fiscal du salarié concerné. Pour préserver la confidentialité sur ses revenus, le salarié peut demander que l'administration fiscale ne calcule et ne transmette à l'employeur que le taux de prélèvement lié à son seul salaire. Le cas échéant, en 3<sup>ème</sup> option, il peut aussi opter pour le taux neutre du prélèvement à la source.

Cette option peut être choisie au moment de la réception de l'avis d'imposition.

En cas de refus de communication par le salarié ou de début d'activité, l'employeur applique un taux d'imposition par défaut ou « taux neutre » de prélèvement à la source.

## Taux individualisé

Le taux applicable est celui du foyer. Les deux membres d'un couple se voient appliquer le même taux, calculé à partir de leur déclaration d'impôt commune. Toutefois, l'administration fiscale leur laisse la possibilité d'opter pour un taux individualisé afin de prendre en compte les différences de revenus entre les deux conjoints.

Dans ce cas, chaque conjoint se voit appliquer un taux différent, correspondant à ses revenus personnels. Cette option ne permet toutefois pas de faire des économies d'impôts : au final, le couple paie le même montant total, seule la répartition du paiement change.

## Mise à jour et actualisation du taux

Le taux de prélèvement est automatiquement mis à jour une fois par an au mois d'août, après l'envoi de la déclaration de revenus effectué en mai. Le nouveau taux s'applique alors du 1er septembre au 31 août de l'année qui suit.

## Modulation du taux de prélèvement

Les contribuables pouvaient modifier à la hausse ou la baisse le montant de leur prélèvement mensuel ou de leur tiers provisionnel. Dans la même logique, ils peuvent également modifier leur taux de prélèvement à la source.

Aucune condition n'est naturellement exigée en cas de variation à la hausse : le contribuable peut librement augmenter son taux de prélèvement.

En revanche, il ne peut diminuer son taux de prélèvement à la source que si le montant global de son revenu diminue de 10% (ou 200 euros au moins). Faute de quoi, il encourt une pénalité de 10%.

## Bulletin de salaire

La fiche de paie remise chaque mois au salarié comprend de nouveaux éléments. Elle indique depuis janvier 2019, l'assiette du prélèvement, le taux appliqué, le montant du salaire qui aurait été versé au salarié sans prélèvement à la source et le net à payer après le prélèvement de l'impôt.

## Déclaration d'impôt

La déclaration de revenus n'est pas supprimée pour autant. Le montant de l'impôt à payer est en effet calculé à partir de la situation de famille (nombre de parts fiscales), des revenus autres que le salaire, d'éventuelles réductions d'impôt, etc. Les contribuables doivent donc encore communiquer ces informations aux impôts une fois par an.

Cette déclaration annuelle devra être faite en ligne, le gouvernement prévoyant de généraliser l'obligation de télédéclaration d'impôt en ligne à tous les contribuables d'ici 2019.

En revanche, le principal changement porte sur les modalités de paiement de l'impôt : ce n'est plus au contribuable d'accomplir les formalités de paiement, mais à l'employeur qui prélève le montant à payer directement à la source.

## Modalités de prélèvement

Extrait de la <u>fiche consigne DSN-Info n° 1757</u> « Quelles modalités doivent être mises en place par les collecteurs pour permettre à la DGFIP d'exécuter le télé-règlement ? » en date du 29/01/18 :

« Avant de pouvoir reverser le montant de prélèvement à la source prélevé pour le compte de la DGFiP, le collecteur doit :

- Déclarer dans son espace professionnel sur "impots.gouv.fr" les références (BIC/IBAN) du compte bancaire qui fera l'objet du prélèvement
- Signer un mandat SEPA (B2B) autorisant la DGFiP à prélever sur ledit compte bancaire »

# Mise en place du paramétrage

## Préambule

Le paramétrage proposé est basé sur les constantes et rubriques du Plan de Paie Sage.

Concernant le montant des IJ à intégrer au montant du prélèvement, seules les IJ de base sont gérées.

Dans le Plan de Paie Sage, la méthode appliquée pour calculer l'assiette du prélèvement à la source au titre des IJ subrogées est la suivante : montant brut de l'indemnité pour laquelle l'employeur est subrogé, diminué de la part déductible de la CSG (3,80%).

## Cas non gérés

Liste non exhaustive :

- Calcul automatique des 60 jours d'indemnités journalières maladie
- Pluralités de contrats pour les apprentis et stagiaires, passage de CDD vers apprenti ou stagiaire. Le seuil d'exonération est actuellement comparé au net imposable annuel (tout contrat confondu)
- Dans la gestion des IJ estimées, calcul de régularisations d'arrêts différents sur le même mois
- Régularisations IJ maladie et AT pour la partie non soumise au prélèvement à la source
- Rémunération nette fiscale négative dans le cas de maintiens de cotisations (couverture prévoyance forfaitaire par exemple) : Bulletin géré sans prélèvement d'impôt mais à forcer dans DS montant RNF (S21.G00.50.002)

## Pré requis

0

Avant de commencer la mise en place du paramétrage du prélèvement à la source, au niveau de votre dossier, nous vous conseillons de faire une sauvegarde de votre fichier de paie et nous vous recommandons de lancer une édition détaillée au format PDF de vos constantes, rubriques et variables.

## Mise en place dans le dossier

## Les éléments à récupérer du Plan de paie Sage

Le paramétrage du prélèvement à la source utilise les éléments suivants :

- Les constantes propres au paramétrage :
  - Code mémo [PAS]
- Les rubriques :
  - Code mémo [PAS]
- Les variables :
  - S21.G00.50.002 : DSN\_REMUNERATION\_IMPOSABLE
  - **S21.G00.50.005** : PAS\_REM\_NET\_FISCAL\_POTENTIELLE
  - S21.G00.50.009 : PAS\_MONTANT\_PRELEVEMENT
- Les barèmes

## Mise à jour du dossier

A partir du menu Fichier \ Mise à jour des sociétés, sélectionnez les sociétés concernées par le paramétrage et lancez le traitement de mise à jour.

## Les adaptations dans votre dossier

## Les paramètres de paie

Menu Fichier\Paramètres \ Paramètres de paie, onglet Formats \ Rubriques, assurez-vous du nombre maximum de rubriques dans vos bulletins salariés et bulletins modèles.

Nombre maximum de rubriques composant —

| Un bulletin salarié 🗄 | 150 | cotisations | 150 | brut et non-soumise |
|-----------------------|-----|-------------|-----|---------------------|
| Un bulletin modèle:   | 150 | cotisations | 150 | brut et non-soumise |

## Les fiches de personnel

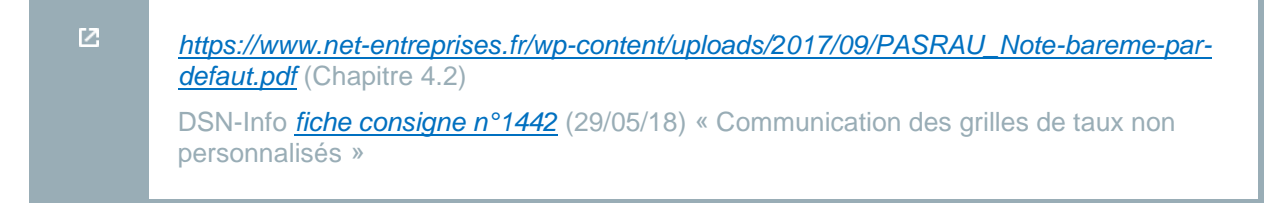

Par défaut toutes les fiches de personnel sont rattachées au barème « 13 – Barème mensuel métropole ».

Si vous êtes une société de Guadeloupe, Réunion ou Martinique, ce code doit être remplacé par 23. Si vous êtes une société Guyane ou Mayotte ce code doit être remplacé par 33.

Si vos salariés ont une périodicité de paiement autre que mensuelle, ce barème devra être modifié pour appliquer un barème dont l'énuméré est « 17 – Barème mathématique sur la base mensuelle métropole » (27 pour Guadeloupe, Réunion ou Martinique et 37 pour Guyane ou Mayotte).

**1** La fonction de modification en masse (Menu Annexes\Modification en masse\Fiches de personnel) page DSN, permet d'associer un barème à une population de salariés.

Conformément à la note sur l'application des taux non personnalisés en date du 31/01/18 (chapitre 4.2), des barèmes mensuels proratisés ont été créé (barèmes 12, 14, 22, 24, 32, 34). Si vous avez d'autres périodicités qu'hebdomadaire et trimestrielle, il conviendra de les créer en proratisant le barème mensuel.

Concernant les modalités de communication des grilles de taux non personnalisés : Extrait de la <u>fiche consigne n° 1442</u> « Communication des grilles de taux non personnalisés » en date du 29/05/18

« Les grilles de taux non personnalisés ne sont pas communiquées individuellement à chaque collecteur. Elles figurent au III de l'article 204 H du code général des impôts, et peuvent être modifiées chaque année en loi de finances. Elles sont en outre reprises dans la doctrine administrative.

De fait, l'actualisation des grilles de taux non personnalisés pourra avoir lieu de façon annuelle au sein de la loi de finances.

Le collecteur doit appliquer la grille de taux non personnalisés en vigueur au moment du calcul du prélèvement.

En cas de modification des grilles de taux, il est admis que le collecteur puisse appliquer les grilles actualisées aux revenus versés à compter du mois qui suit leur date d'entrée en vigueur (cf. BOI-IR-PAS-20-20-30-10 paragraphe 120). Ainsi, dans le cas d'une actualisation au 1er janvier de l'année, le collecteur peut appliquer les grilles en vigueur durant l'année précédente pour la détermination des montants de PAS intervenant en janvier. »

▲ Le taux non personnalisé est déterminé en tenant compte du montant de la RNF et des IJ de base subrogées. (<u>fiche consigne n° 1851</u> de DSN-Info « Modalités déclaratives IJ subrogées pour le PAS » en date du 02/10/19. La rubrique **98950** « IJSS PAS pour barème » doit être activée dans tous les bulletins modèles et elle doit impérativement être positionnée avant la rubrique **98960** « Prélèvement à la source ». Le bouton Insérer après peut être utilisé.

## La rémunération nette fiscale potentielle

 Si votre dossier n'est pas basé sur le Plan de Paie Sage, c'est-à-dire que vous avez créé vos propres rubriques pour le prélèvement à la source, vous devez directement dans votre dossier, vérifier voire modifier, les constantes suivantes au niveau du menu Listes \ Constantes pour les adapter à votre dossier.

| Constantes | Descriptif                                                                                                    |
|------------|----------------------------------------------------------------------------------------------------|
| PAS_RNFP   | Récupère la rémunération nette fiscale potentielle calculée et alimentée dans le cas des contrats courts ou des apprentis et stagiaires (Dans le PPS il s'agit de la rubrique <b>98940</b> ). |

## Les paramétrages réalisés pour les contrats courts

Gestion de l'abattement d'assiette pour les CDD de moins de 2 mois

| Constantes | Descriptif                                                                                                    |
|------------|----------------------------------------------------------------------------------------------------|
| PAS_VABAT  | Valeur de l'abattement d'assiette d'un demi SMIC net imposable à appliquer au montant net imposable (il est précisé dans un BOFiP chaque année) |

Pour les salariés en CDD n'excédant pas deux mois ou à terme imprécis, des modalités spécifiques sont mises en place concernant la détermination de l'assiette à soumettre au PAS (application d'un abattement).

Ces modalités concernent uniquement les individus pour lesquels le collecteur n'est pas en possession d'un taux transmis par la DGFiP (donc application d'un taux neutre).

Le montant de l'abattement d'assiette représente la moitié d'un SMIC net imposable. Il est actualisé chaque année en fonction du montant du SMIC brut. Le montant de l'abattement d'assiette est précisé chaque année dans la doctrine administrative (BOFiP).

A noter que si la rémunération nette fiscale de l'individu est inférieure au montant de l'abattement, le montant à renseigner après l'application de l'abattement est de 0€ (et non pas un montant négatif).

L'abattement de la moitié du SMIC net mensuel n'est jamais proratisé par rapport à la durée du contrat, même si celle-ci est inférieure au mois, ou par rapport à la durée de travail effective durant le mois.

A titre de simplification, le montant en vigueur au 1<sup>er</sup> janvier de l'année peut être utilisé pour les versements de salaire réalisés au cours de cette même année.

Le taux du barème appliqué est calculé à partir de la rémunération nette fiscale c'est-à-dire après l'abattement d'un demi SMIC net. Un exemple est donné dans la <u>fiche consigne n°1816</u> de la base de connaissance DSN-Info en date du 21/06/19 : « L'assiette du PAS ».

Modalités déclaratives :

- Rémunération nette fiscale : Montant de la rémunération après abattement d'un « demi-SMIC »
- Rémunération nette fiscale potentielle : Montant de la rémunération avant abattement d'un « demi-SMIC »

## Les paramétrages réalisés pour les apprentis et les stagiaires

Modalités déclaratives des rémunérations versées à un apprenti ou stagiaire en contexte <u>PAS</u>

| Constantes | Descriptif                                                                                                    |
|------------|----------------------------------------------------------------------------------------------------|
| PAS_CAS    | Saisir les codes des bulletins modèles Apprenti et Stagiaire                                                              |
| PAS_TCAS   | Saisir les codes des bulletins modèles Apprenti et Stagiaire.                                                             |
| PAS_SMIC   | Valeur du SMIC annuel brut en dessous duquel les apprentis et stagiaires sont exonérés<br>d'impôt (précisé dans un BOFiP) |

Les paramétrages sont basés sur le code du bulletin modèle.

Dans le cas d'un contrat d'apprentissage ou de stage, la rémunération versée est exonérée d'impôt sur le revenu en deçà d'un seuil annuel correspondant au montant du SMIC annuel brut.

- Les montants restant en deçà du seuil annuel sont considérés comme non imposables. Ils sont mentionnés en rémunération nette fiscale potentielle et ne sont pas soumis au PAS.
- Les montants restant au-dessus du seuil annuel sont considérés comme imposables. Ils sont mentionnés en rémunération nette fiscale et sont soumis au PAS.
- Le mois où le seuil est atteint, les montants sont répartis entre rémunération nette fiscale et rémunération nette fiscale potentielle.

Modalités déclaratives :

- Rémunération nette fiscale : Montant de la rémunération au-dessus du SMIC annuel brut
- Rémunération nette fiscale potentielle : Montant de la rémunération en-dessous du SMIC annuel brut

## Les paramétrages réalisés pour les Indemnités Journalières de Sécurité Sociale

| Ľ | Modalités déclaratives IJ subrogées pour le PAS                            |
|---|----------------------------------------------------------------------------|
|   | L'assiette du PAS                                                          |
|   | Limite de deux mois dans l'imposition des IJ maladie subrogées pour le PAS |

| Constantes | Descriptif                                                                                                    |
|------------|----------------------------------------------------------------------------------------------------|
| PAS_NBJIJ  | Saisir le nombre de jour d'IJ maladie subrogées dans la limite des 60 premiers jours<br>pour un même arrêt (initial et prolongation).<br>Exemple : pour un arrêt supérieur à 60 jours, saisir 57 car la caisse n'indemnise pas les<br>3 jours de carence |

C'est toujours à l'organisme qui verse les revenus de procéder au prélèvement du montant de l'impôt sur le revenu ; à ce titre, dans le cas des IJ subrogées, c'est à l'employeur réalisant la subrogation de réaliser le prélèvement.

Ainsi, le collecteur :

- Ne déclare pas en rémunération nette imposable le montant des IJ versées
- Soumet les montants d'IJ versées au PAS
- Renseigne le montant de PAS qu'il a prélevé et le taux qu'il a appliqué

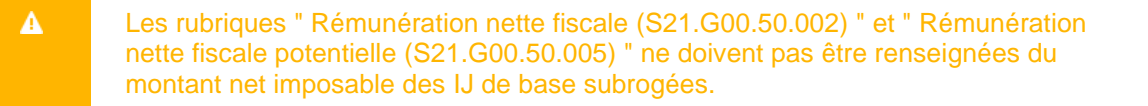

Les IJ maladie de base subrogées font l'objet de prélèvement à la source <u>uniquement durant les deux</u> <u>premiers mois d'arrêt de travail</u>. Au-delà des 2 premiers mois de l'arrêt, les IJ maladie de base subrogées ne sont plus soumises au PAS.

La durée de deux mois s'apprécie au titre de chaque arrêt de travail et sans tenir compte du délai de carence.

Les autres types d'IJ (maladie professionnelle, accident du travail et maternité) ne sont pas soumises à cette règle et donnent lieu à prélèvement à la source <u>indépendamment de la durée de l'arrêt</u>. Elles doivent être soumises au PAS dès lors qu'elles sont imposables.

Les IJ subrogées maternité/paternité sont imposables en totalité et les IJ subrogées AT/MP sont imposables à 50%.

Les IJ subrogées versées à des individus apprentis ou stagiaires sont systématiquement imposées. Elles n'entrent cependant pas dans la détermination du cumul annuel des montants versés aux individus permettant le suivi du franchissement du seuil annuel d'imposition. (cf. <u>fiche consigne DSN-</u> <u>Info n°1912</u> en date du 31/07/2018 « IJ subrogées versées à un apprenti/stagiaire »).

Concernant les contrats courts, l'abattement d'un demi-SMIC ne s'applique pas aux indemnités journalières. Le taux de PAS à appliquer est donc déterminé à partir de la somme des IJ subrogées et du montant de la RNF hors IJ, auquel a été préalablement soustrait l'abattement. (cf. <u>fiche consigne</u> <u>DSN-Info n°1913</u> en date du 05/07/19 « IJ subrogées versées à un individu rémunéré au titre d'un contrat court »).

L'assiette du prélèvement à la source est égale soit :

- Au montant brut de l'indemnité maladie pour laquelle l'employeur est subrogé, diminué de la part déductible de la CSG (3,80%)
- Au montant net de l'indemnité maladie pour laquelle l'employeur est subrogé, augmenté de la part non déductible de la CSG/CRDS (2,90%)

La méthode appliquée dans le PPS est la 1<sup>ère</sup> méthode. Elle correspond aux directives du BOFiP (<u>BOI-IR-PAS-20-10-10-20180515</u> point 110)

| <b>A</b> | Attention, concernant les IJ Accident du travail et maladie professionnelle, le régime fiscal impose ces indemnités à hauteur de 50% ( <u>https://www.service-</u><br>public.fr/particuliers/vosdroits/F3152).          |
|----------|----------------------------------------------------------------------------------------------------|
|          |                                                                                                    |
| i        | La gestion des arrêts de travail et l'estimation des IJSS doivent être mis en place dans<br>le dossier (mise en place avec la documentation installée «<br>PPS4_10_LaGestionDesArretsDeTravail_EstimationDesIJSS.pdf ») |

Si vous pratiquez la garantie du net, l'option « Exclue de la garantie du net à payer » doit être cochée sur la rubrique d'IJ soumises au PAS (rubrique 98970 du PPS).

## Gestion des régularisations d'IJ

Lorsqu'un écart est constaté entre le montant des IJ estimées par l'employeur et le montant versé par la caisse, une régularisation d'IJ doit être appliquée. Cette régularisation d'IJ doit être effectuée que le montant estimé soit inférieur ou supérieur au montant versé par la caisse.

Le principe en DSN est de ne pas générer de bloc de régularisation (bloc 56) mais de compenser sur le PAS du mois en cours.

Exemple 1 : Le montant estimé est inférieur au montant versé par la caisse

En mars : net imposable 1800 € et taux 4%

En avril : net imposable 2100 € et taux 6%

• Sur le mois de mars l'employeur a estimé un montant d'IJ de 200 €, au mois d'avril la caisse lui verse un montant IJ de 300 € soit un écart de + 100 €

PAS du mois d'avril : pas de bloc 56, compensation sur le PAS en cours

Montant du PAS = 132 € (2100 (RNF d'avril) + 100 (écart IJ entre le montant estimé et le montant versé)) \* 6%

# Si la compensation intégrale n'est pas possible, il conviendra de générer un bloc de régularisation (bloc 56 en DSN).

Exemple 2 : Le montant estimé est supérieur au montant versé par la caisse

En mars : net imposable 1800 € et taux 4%

En avril : net imposable 0 €

 Sur le mois de mars l'employeur a estimé un montant d'IJ de 200 €, au mois d'avril la caisse lui verse un montant IJ de 100 € soit un écart de - 100 €

PAS du mois d'avril : bloc 50 renseigné à 0,00 et un bloc 56 avec uniquement le montant de la régularisation du PAS

Montant de la régularisation PAS = -4 € (0 (RNF d'avril) - 100 (écart IJ entre le montant estimé et le montant versé)) \* 4%

Si une erreur de paramétrage est constatée sur le calcul des IJ soumises à impôt, un bloc 56 de régularisation doit être généré.

Ces erreurs de paramétrage sont par exemple une imposition à 100% au lieu de 50% des IJ AT, une imposition de plus de 60 jours des IJ maladie...

#### Mise en application dans Sage paie

L'exemple proposé ci-dessous correspond au point « 4 Régularisation d'un trop versé hors compensation \ Exemple 1 » de la *fiche consigne DSN-Info n°1920* en date du 13/06/18.

En avril 2019, le collecteur déclare un bloc versement pour un salaire correspondant à une RNF de 1800.00€, et des IJ subrogées de base correspondant à 200.00€. Dans Sage Paie :

- Saisie des IJ (arrêt de travail ou calcul à l'envers) : déclenchement de la rubrique d'IJ nettes
- Saisie du nombre de jours d'IJ imposables : déclenchement de la rubrique 98970

| Avances<br>IJ Mal/A       | s IJSS nettes ma<br>T/Mat soumises                                                    | ladie<br>au PAS |            |           | 4,00          | 200,00                   | 4,000           | 97,00   | 8,00            |          |        |
|---------------------------|---------------------------------------------------------------------------------------|-----------------|------------|-----------|---------------|--------------------------|-----------------|---------|-----------------|----------|--------|
|                           |                                                                                       |                 |            |           |               |                          |                 |         |                 |          |        |
| NET A                     | NET A PAYER AVANT IMPOT SUR LE REVENU 1833,69                                         |                 |            |           |               |                          |                 |         |                 |          |        |
| dont év                   | dont évolution de la rémunération liée à la suppression des cotisations chômage et ma |                 |            |           |               | aladie                   |                 |         |                 |          | 0,00   |
| Impôt sur le revenu       |                                                                                       |                 |            |           | Base          | Taux de prélè<br>la sour | vement à<br>ce  | Montant |                 |          |        |
| Impôt si                  | Impôt sur le revenu prélevé à la source                                               |                 |            |           |               | 2000,00                  |                 | 4,00    |                 |          | 80,00  |
| Charges Charges Avantages |                                                                                       |                 |            |           |               | Heures                   | Heures          | 1       | Net pag         | yé en eu | ros    |
| Cumuls                    | Salaire brut                                                                          | salariales      | patronales | en nature | Net imposable | travaillées              | supplémentaires |         | 175             |          |        |
| Période                   | 2168,52                                                                               | 431,83          | 790,55     | 0,00      | 1800,00       | 116,67                   | 0,00            | 1       | Allègement      | des      | 237.21 |
| Année                     | 7237.38                                                                               | 1648.44         | 2652.05    | 0.00      | 5931.15       | 445.68                   | 0.00            |         | cotisations emp | loveur   | 237,21 |

#### Dans Sage DS :

| S21.G00.50.001 - Date de versement                              | 30/04/2019 -                  |
|-----------------------------------------------------------------|-------------------------------|
| S21.G00.50.002 - Rémunération nette fiscale                     | 1800.00                       |
| S21.G00.50.003 - Numéro de versement                            | 01                            |
| S21.G00.50.004 - Montant net versé                              | 1673.69                       |
| S21.G00.50.005 - Rémunération nette fiscale potentielle         | 0.00                          |
| S21.G00.50.006 - Taux de prélèvement à la source                | 4.00                          |
| S21.G00.50.007 - Type du taux de prélèvement à la source        | 01 Taux transmis par la DGFIP |
| S21.G00.50.008 - Identifiant du taux de prélèvement à la source | 9271402520                    |
| S21.G00.50.009 - Montant de prélèvement à la source             | 80.00                         |

Il constate en octobre 2019 que le montant qu'il aurait dû verser correspondait à un montant d'IJ net de 100.00€.

Il ne verse plus aucun montant à cet individu en octobre 2019, et récupère le montant trop-versé hors compensation.

#### Dans Sage Paie :

• Saisie UNIQUEMENT d'une régularisation PAS (les IJ nettes étaient correctes en avril, seule l'imposition était erronée)

| Rubriques 🔻           | 🗓 Assistant bulletin | 🔄 Détail des valeurs 🥒 Régu    | PAS 🖶 Calcul 🔻            | 🖶 Edition        | 🍳 Aperçu            | Ru |
|-----------------------|----------------------|--------------------------------|---------------------------|------------------|---------------------|----|
| Régularisatio         | ons de prélèvem      | ent de l'impôt à la sou        | rce                       | ×                |                     |    |
| P<br>Mois de l'erreur | Type Régul RM        | r Régularisation de pr         | rélèvement de l'          | impôt à la s     | ource               | ×  |
| c                     |                      | REGUL RNF IJ                   | 3106                      | Choix du bul     | lletin à régularise |    |
|                       |                      | Hervouet                       |                           | 30/04/19         | 30/09/19            | ^  |
|                       |                      | Type de l'erreur DSN           |                           |                  | 31/08/19            |    |
|                       |                      | 0 01 - rectification de la RNF |                           |                  | 31/07/19            |    |
|                       |                      | 01 - rectification des IJ      |                           |                  | 30/06/19            |    |
|                       |                      | 0.02 - rectification du taux   | courant négative          |                  | 31/05/19            |    |
|                       |                      | 03 - indu d'IJ du mois con     | urant négatives           |                  | 30/04/19            |    |
|                       |                      |                                |                           |                  | 31/03/19            |    |
|                       |                      | Correction de la RNF           |                           |                  | 28/02/19            |    |
|                       |                      | Correction des IJ              | -100,00                   |                  | 31/01/19            |    |
|                       |                      | Correction du taux             |                           |                  | 31/12/18            |    |
|                       |                      | Montant négatif RNF (*)        |                           |                  | 30/04/18            |    |
| - + / Y               |                      | Montant négatif IJ (*)         |                           |                  | 31/03/18            |    |
| T / A                 | 121                  |                                |                           |                  | 28/02/18            | ~  |
|                       |                      | RNF du mois de l'erreur        | 1800,00                   |                  |                     |    |
|                       |                      | IJ du mois de l'erreur         | 0,00                      |                  |                     | μ  |
| Brut                  | c C                  | ot Taux du mois de l'erreur    | 4,000                     |                  |                     |    |
| Période               | 0,00                 |                                |                           |                  |                     |    |
| Annuel                | 18 737,38            | (*) Correspond au montant      | du trop versé qui n'est j | pas compensé sur | le mois en cours.   |    |
| Bulletin modèle       | 1 Employé            | Ok Annuler                     | Préc.                     | suiv.            |                     |    |

#### L'édition du bulletin

| Régularis | sations PAS                                                                          |            |            |                |               |             |                 |  | -4,00          |      |      |
|-----------|--------------------------------------------------------------------------------------|------------|------------|----------------|---------------|-------------|-----------------|--|----------------|------|------|
|           |                                                                                      |            |            |                |               |             |                 |  |                |      |      |
| NET A     | NET A PAYER AVANT IMPOT SUR LE REVENU 0,00                                           |            |            |                |               |             |                 |  |                |      |      |
| dont év   | dont évolution de la rémunération liée à la suppression des cotisations chômage et l |            |            | s chômage et n | naladie       |             |                 |  |                | 0,00 |      |
|           | Impôt sur le revenu Base Taux de prélévement à Montant                               |            |            |                |               |             |                 |  |                |      |      |
| Impôt si  | Impôt sur le revenu prélevé à la source                                              |            |            | 0,00           |               | 0,00        |                 |  | 0,00           |      |      |
| C         | Coloins haut                                                                         | Charges    | Charges    | Avantages      | Net imposable | Heures      | Heures          |  | Net payé en eu | ros  | 4 00 |
| Cumuis    | Salaire brut                                                                         | salariales | patronales | en nature      | net imposable | travaillées | supplementaires |  |                |      | .,   |

#### Dans Sage DS : Bloc 50 versement

| S21.G00.50.001 - Date de versement                               | 31/10/2019 -                          |
|------------------------------------------------------------------|---------------------------------------|
| S21.G00.50.002 - Rémunération nette fiscale                      | 0.00                                  |
| S21.G00.50.003 - Numéro de versement                             | 01                                    |
| S21.G00.50.004 - Montant net versé                               | 4.00                                  |
| S21.G00.50.005 - Rémunération nette fiscale potentielle          | 0.00                                  |
| S21.G00.50.006 - Taux de prélèvement à la source                 | 0.00                                  |
| S21.G00.50.007 - Type du taux de prélèvement à la source         | 13 Barème mensuel métropole           |
| S21.G00.50.008 - Identifiant du taux de prélèvement à la source  |                                       |
| S21.G00.50.009 - Montant de prélèvement à la source              | 0.00                                  |
| Bloc 56 Régularisation                                           |                                       |
| S21.G00.56.001 - Mois de l'erreur                                | 042019                                |
| S21.G00.56.002 - Type d'erreur                                   | 01   Rectification sur rémunération n |
| S21.G00.56.003 - Régularisation de la rémunération nette fiscale | 0.00                                  |
|                                                                  |                                       |

 S21.G00.56.004 - Rémunération nette fiscale déclarée le mois de l'erreur

 S21.G00.56.005 - Régularisation du taux de prélèvement à la source

S21.G00.56.006 - Taux déclaré le mois de l'erreur S21.G00.56.007 - Montant de la régularisation du prélèvement à la sou...

01 

Rectification sur rémunération nette fiscale

0.00

0.00

4.00

4.00

...

-4.00

## Les IJ complémentaires

Concernant les IJ maladie complémentaires subrogées, celles-ci ont le caractère de rémunération et à ce titre entrent dans le net imposable et donc dans la RNF.

# Extrait de la <u>fiche consigne n° 1851</u> de DSN-Info « Modalités déclaratives IJ subrogées pour le PAS » en date du 02/10/19 :

« Le montant versé au titre des IJ maladie complémentaires doit être renseigné dans la rubrique " rémunération nette fiscale " (50.002). Ce point est explicité dans le BOFIP publié en décembre 2017 (<u>http://bofip.impots.gouv.fr/bofip/8688-PGP.html?identifiant=BOI-BIC-DECLA-30-70-10-20171206</u>), au paragraphe 190. »

#### Requalification d'un arrêt de travail

Lorsqu'un arrêt de travail est requalifié (maladie en accident du travail par exemple), le taux d'imposition des IJ n'est pas le même.

# Extrait de la <u>fiche consigne n° 1911</u> de DSN-Info « Requalification d'un arrêt de travail » en date du 08/07/19 :

« La modification à titre rétroactif du taux d'imposition des IJ ne donne pas lieu à régularisation en DSN, les calculs initiaux du montant d'impôt prélevé ayant été faits de façon correcte à partir des informations dont disposait alors le collecteur.

Cette requalification est réalisée en N+1 à la liquidation de l'impôt sur le revenu par la DGFiP. »

Modalités déclaratives :

- Rémunération nette fiscale : Montant de la rémunération nette sans tenir compte du montant net imposable d'IJ subrogées + IJ complémentaires
- Rémunération nette fiscale potentielle : Non renseignée

#### Cas particulier des IJ temps partiel thérapeutique

Extrait de la <u>fiche consigne n°1851</u> de DSN-Info « Modalités déclaratives IJ subrogées pour le PAS » en date du 02/10/19 :

« Les IJ TPT (temps partiel thérapeutique) ne sont pas soumis au PAS en 2019.

Cette mesure de tolérance est étendue à l'année 2020.

Le montant d'IJ TPT n'est pas porté en RNF (rubrique " Rémunération nette fiscale - S21.G00.50.002 ") et n'est pas pris en compte pour le calcul du montant de PAS (rubrique " Montant de prélèvement à la source - S21.G00.50.009 "). »

#### Alerte si IJ sur le mois

Si des IJ sont présentes dans le bulletin du mois, sous certaines règles définies plus haut, elles doivent être soumises au prélèvement à la source. Le nombre de jours d'IJ soumis au prélèvement doit être saisi dans la constante **PAS\_NBJIJ**.

Afin de ne pas oublier de saisir ce nombre de jours, une alerte peut être créée. Elle permet d'afficher un message au calcul du bulletin si des IJ sont présentes sans que la constante **PAS\_NBJIJ** soit valorisée.

| i | Cette alerte peut être mise en place si la gestion des IJ estimées est utilisée. Elle n'est pas utilisable avec le calcul à l'envers. |
|---|----------------------------------------------------------------------------------------------------|
|   |                                                                                                    |

Ci-dessous les paramétrages à reprendre du PPS :

 Constante de type message PAS\_MESIJ : Permet d'afficher le message « Saisir nb jours IJ PAS » au calcul du bulletin (si les conditions ne sont pas remplies)

| Champs  | Informations à saisir  |
|---------|------------------------|
| Code    | PAS_MESIJ              |
| Mémo    | PAS                    |
| Message | Saisir nb jours IJ PAS |

 Constante de type test PAS\_TNJIJ « Test si nb jours IJ PAS saisi » : Teste si des jours d'IJ soumis au PAS ont été saisi dans le bulletin

| Champs   | Informations à saisir         |                 |                 |
|----------|-------------------------------|-----------------|-----------------|
| Code     | PAS_TNJIJ                     |                 |                 |
| Intitulé | Test si nb jours IJ PAS saisi |                 |                 |
| Mémo     | PAS                           |                 |                 |
| Test     | Si PAS_NBJIJ <> 0,00          | Alors PAS_IJNET | Sinon PAS_MESIJ |

 Constante de type test PAS\_TIJ « Test si IJ sur bulletin » : Teste si des jours d'IJ maladie sont calculés dans le bulletin

| Champs   | Informations à saisir                 |                 |
|----------|---------------------------------------|-----------------|
| Code     | PAS_TIJ                               |                 |
| Intitulé | Test si IJ sur bulletin               |                 |
| Mémo     | PAS                                   |                 |
| Test     | Si MAL NBIJSS <> 0,00 Alors PAS TNJIJ | Sinon PAS IJNET |

 Modification de la rubrique de type non soumise 9897 « IJSS nettes Mal / AT/ Mat PAS » : Remplacer PAS IJNET par PAS TIJ

| Champs     | Informations à saisir         |
|------------|-------------------------------|
| Code       | 9897                          |
| Intitulé   | IJSS nettes Mal / AT/ Mat PAS |
| Mémo       | PAS                           |
| Imprimable | Si non Nul                    |
| Formule    | Base * Taux                   |
| Montant    | Retenue                       |
| Base       | PAS_TIJ                       |
| Taux       | PAS_TXSAL                     |

0

La mise en place de ce paramétrage peut altérer le temps de calcul du bulletin.

## Le calcul à l'envers

Si vous n'avez pas mis en place la gestion des arrêts de travail et que vous saisissez manuellement le montant des IJSS subrogées cela signifie que vous n'estimez pas les IJSS le mois de l'absence du salarié et que vous pratiquez le maintien de salaire en saisissant le montant de l'IJ le mois où vous les percevez.

A partir des versions 1.23 et 10.23, le calcul à l'envers du bulletin peut être réalisé avant ou après le PAS. Ce choix s'effectue sur l'information libre **SAGEDSN023** qui par défaut est paramétrée « après ».

Ci-dessous les paramétrages à reprendre du PPS (les rubriques seront à modifier dans la société).

#### A partir des IJ brutes

Les constantes : Menu Listes \ Constantes

 Constante de type prédéfinie PAS\_IJIMP « IJSS brut soumises au PAS » : Permet la saisie du montant brut des IJ imposables (à proratiser si indemnise plus de 60 jours d'arrêt maladie)

| Champs   | Informations à saisir     |
|----------|---------------------------|
| Code     | PAS_IJIMP                 |
| Intitulé | IJSS brut soumises au PAS |
| Mémo     | PAS                       |
| Valeur   | 0.00                      |

 Constante de type prédéfinie PAS\_IJNIMP « IJSS non soumis au PAS » : Permet la saisie du montant des IJ brut non imposables (par différence IJ brut totales – IJ brut soumises au PAS)

| Champs   | Informations à saisir  |
|----------|------------------------|
| Code     | PAS_ IJNIMP            |
| Intitulé | IJSS non soumis au PAS |
| Mémo     | PAS                    |
| Valeur   | 0,00                   |

 Constante de type calcul PAS\_IJIMPC « IJSS brut soumis au PAS - CSG » : Déduit des IJ brut soumises au PAS le taux de CSG déductible de 3.80% (1 – 0,0380 = 0,962)

| Champs   | Informations à saisir    |
|----------|--------------------------|
| Code     | PAS_IJIMPC               |
| Intitulé | IJSS soumis au PAS - CSG |
| Mémo     | PAS                      |
| Calcul   | PAS_IJIMP * 0,9620       |

 Constante de type calcul PAS\_IJTIMP « IJSS nettes globales » : Permet l'addition des IJ soumises et non soumises au PAS diminué de la CSG/CRDS de 6.7% (1 – 0.067 = 0.933)

| Champs   | Informations à saisir          |
|----------|--------------------------------|
| Code     | PAS_IJTIMP                     |
| Intitulé | IJSS nettes globales           |
| Mémo     | PAS                            |
| Calcul   | PAS_IJIMP + PAS_IJNIMP * 0.933 |

#### Les rubriques : Menu Listes \ Rubriques

 Modification de la rubrique de type non soumise 98970 « IJ Mal/AT/Mat soumises au PAS » : Permet de calculer le montant d'IJ subrogé à intégrer au montant du PAS. Remplacer PAS\_IJNET par PAS\_IJIMPC

| Champs     | Informations à saisir         |  |
|------------|-------------------------------|--|
| Code       | 98970                         |  |
| Intitulé   | IJ Mal/AT/Mat soumises au PAS |  |
| Mémo       | PAS                           |  |
| Imprimable | Si non Nul                    |  |
| Formule    | Base * Taux                   |  |
| Montant    | Retenue                       |  |
| Base       | PAS_IJIMPC                    |  |
| Taux       | PAS TXSAL                     |  |

 Modification de la rubrique de type non soumise 98950 « IJSS PAS pour barème » : Permet de calculer le barème en tenant compte des IJ soumises au PAS. Remplacer PAS\_IJNET par PAS\_IJIMPC

| Champs     | Informations à saisir |
|------------|-----------------------|
| Code       | 98950                 |
| Intitulé   | IJSS PAS pour barème  |
| Mémo       | PAS                   |
| Imprimable | Jamais                |
| Formule    | Base * Taux           |
| Montant    | Retenue               |
| Base       | PAS_IJIMPC            |
| Taux       | 0,00                  |

 Modification de la rubrique de type non soumise 84100 « Indemnités Sécurité Sociale » : Remplacer 0,00 par PAS\_IJTIMP (ou votre propre rubrique si vous n'utilisez pas la rubrique du PPS)

| Champs           | Informations à saisir       |
|------------------|-----------------------------|
| Code             | 84100                       |
| Intitulé         | Indemnités Sécurité Sociale |
| Mémo             | IJ                          |
| Imprimable       | Si non Nul                  |
| Formule          | Montant pris tel quel       |
| Montant          | Gain                        |
| Montant salarial | PAS_IJTIMP                  |

#### A partir des IJ nettes

#### Les constantes : Menu Listes \ Constantes

 Création constante de type calcul PAS\_SUBRO « Calcul envers IJ nettes » : Permet de calculer la base des IJ soumises à l'impôt en partant des IJ nettes saisies

| Champs   | Informations à saisir                 |
|----------|---------------------------------------|
| Code     | PAS_SUBRO                             |
| Intitulé | Calcul envers IJ nettes               |
| Mémo     | PAS2                                  |
| Calcul   | PAS_IJIMP / 0,933 * 0,029 + PAS_IJIMP |

 Modification de la constante de type calcul PAS\_IJTIMP « IJSS nettes globales » : Permet l'addition des IJ soumises et non soumises au PAS

| Champs   | Informations à saisir  |
|----------|------------------------|
| Code     | PAS_IJTIMP             |
| Intitulé | IJSS nettes globales   |
| Mémo     | PAS                    |
| Calcul   | PAS_IJIMP + PAS_IJNIMP |

 Modification de la constante de type prédéfinie PAS\_IJIMP « IJSS nettes soumises au PAS » : Permet la saisie du montant net des IJ imposables (à proratiser si indemnise plus de 60 jours d'arrêt maladie)

| Champs   | Informations à saisir       |
|----------|-----------------------------|
| Code     | PAS_IJIMP                   |
| Intitulé | IJSS nettes soumises au PAS |
| Mémo     | PAS                         |
| Valeur   | 0.00                        |

 Modification de la constante de type prédéfinie PAS\_IJNIMP « IJSS nettes non soumis au PAS » : Permet la saisie du montant des IJ nettes non imposables (par différence IJ brut totales – IJ brut soumises au PAS)

| Champs   | Informations à saisir         |
|----------|-------------------------------|
| Code     | PAS_ IJNIMP                   |
| Intitulé | IJSS nettes non soumis au PAS |
| Mémo     | PAS                           |
| Valeur   | 0,00                          |

#### Les rubriques : Menu Listes \ Rubriques

 Modification de la rubrique de type non soumise 98970 « IJ Mal/AT/Mat soumises au PAS » : Permet de calculer le montant d'IJ subrogé à intégrer au montant du PAS. Remplacer PAS\_IJIMPC par PAS\_SUBRO

| Champs     | Informations à saisir         |
|------------|-------------------------------|
| Code       | 98970                         |
| Intitulé   | IJ Mal/AT/Mat soumises au PAS |
| Mémo       | PAS                           |
| Imprimable | Si non Nul                    |
| Formule    | Base * Taux                   |
| Montant    | Retenue                       |
| Base       | PAS_SUBRO                     |
| Taux       | PAS_TXSAL                     |

 Modification de la rubrique de type non soumise 98950 « IJSS PAS pour barème » : Permet de calculer le barème en tenant compte des IJ soumises au PAS. Remplacer PAS\_IJIMPC par PAS\_SUBRO

| Champs     | Informations à saisir |
|------------|-----------------------|
| Code       | 98950                 |
| Intitulé   | IJSS PAS pour barème  |
| Mémo       | PAS                   |
| Imprimable | Jamais                |
| Formule    | Base * Taux           |
| Montant    | Retenue               |
| Base       | PAS_SUBRO             |
| Taux       | 0,00                  |

Les modifications doivent être réalisées dans le dossier de paie :

- PAS\_IJTIMP : enlever \* 0,933
- PAS\_IJIMP et PAS\_IJNIMP : modifier le libellé
- Rubriques 98950 et 98970 : Modifier le champ Base = PAS\_SUBRO

#### Paramétrages communs (à partir des IJ brutes ou des IJ nettes)

Les groupes : Menu Fichier \ Paramètres \ Libellés de groupe

 Dans le groupe souhaité (par exemple groupe CUMULIBRES), insérer les deux nouvelles constantes individuelles (PAS\_IJIMP et PAS\_IJNIMP).

Les valeurs de base : Menu Gestion \ Bulletin salariés \ Onglet Valeurs de base

 Le mois où des IJ sont perçues, saisir dans le groupe modifié précédemment (CUMULIBRES dans l'exemple) la valeur des IJ perçues et réparties en IJ imposables et IJ non imposables.

#### L'information libre : Menu Fichier \ Paramètres \ Editions des infos libres société

- Répondre à la question SAGEDSN023 « Voulez-vous maintenir le NET à payer avant calcul du PAS ? »
  - Non : Maintien du net à payer après prélèvement de l'impôt
  - Oui : Maintien du net à payer avant prélèvement de l'impôt

#### Les variables

#### S21.G00.50.002 « Rémunération nette imposable »

Par définition, la rémunération nette imposable correspond au salaire net, c'est-à-dire après déduction des cotisations sociales obligatoires (Sécurité sociale, vieillesse, retraite complémentaire et prévoyance/santé collective obligatoire), exception faite des contributions non déductibles (CSG en partie et CRDS dans son intégralité).

#### Variable DSN\_REMUNERATION\_IMPOSABLE « Rémunération nette imposable »

| Champs       | Informations paramétrées          |      |
|--------------|-----------------------------------|------|
| Rubrique DSN | Rémunération nette imposable      |      |
| Туре         | Cumul                             |      |
| Mémo         | PAS                               |      |
| Constantes   | (+) NETIMPO                       |      |
| Rubriques    | (+) 98960 Prélèvement à la source | Base |

A

Les valeurs entre **NETIMPO** et la base de la rubrique **98960** pourront être différentes dans le cas par exemple des apprentis, des stagiaires...

#### S21.G00.50.005 « Rémunération nette fiscale potentielle »

## Extrait de la <u>fiche consigne DSN-Info n°1797</u> « La rémunération nette fiscale potentielle (PAS) » au 21/06/19 :

« Cette rubrique de la déclaration DSN pour le PAS est utilisée dans les cas où le revenu perçu par le bénéficiaire est imposable à compter d'un seuil d'imposition franchi dans l'année (apprentis et stagiaires) ou dans le cas des contrats à durée déterminée n'excédant pas 2 mois ou dont le terme est imprécis.

# **Attention** : En norme P20V01, cette rubrique sera supprimée suite aux évolutions des modalités déclaratives relatives au PAS. »

#### Variable PAS\_REM\_NET\_FISCAL\_POTENTIELLE « Rémunération nette fiscale potentielle »

| Informations parametrees                 |                                                                                                    |
|------------------------------------------|----------------------------------------------------------------------------------------------------|
| Rémunération nette fiscale potentielle   |                                                                                                    |
| Cumul                                    |                                                                                                    |
| PAS                                      |                                                                                                    |
| (+) 98940 Rém. Nette Fiscale Potentielle | Base                                                                                                    |
|                                          | Rémunérations parametrees<br>Rémunération nette fiscale potentielle<br>Cumul<br>PAS<br>(+) 98940 Rém. Nette Fiscale Potentielle |

Attention : En norme P20V01, cette rubrique sera supprimée suite aux évolutions des modalités déclaratives relatives au PAS.

#### S21.G00.50.009 « Montant de prélèvement à la source »

Le montant du prélèvement à la source correspond à la rémunération nette fiscale déclarée multipliée par un taux d'imposition. A ce montant peut s'ajouter un versement d'IJ subrogée.

#### Variable PAS\_MONTANT\_PRELEVEMENT « Montant de prélèvement à la source »

| Champs       | Informations paramétrées                |                  |
|--------------|-----------------------------------------|------------------|
| Rubrique DSN | Montant de prélèvement à la source      |                  |
| Туре         | Cumul                                   |                  |
| Mémo         | PAS                                     |                  |
| Rubriques    | (+) 98960 Prélèvement à la source       | Montant salarial |
|              | (+) 98970 IJ Mal/AT/Mat soumises au PAS | Montant salarial |

A

## Les bulletins modèles

Vous devez insérer dans tous vos bulletins modèles les rubriques relatives au prélèvement à la source. Il s'agit des rubriques :

- 98910 « Régularisations PAS »
- 98940 « Rém. Nette Fiscale Potentielle »
- 98950 « IJSS PAS pour barème »
- 98960 « Prélèvement à la source »
- 98970 « IJ Mal/AT/Mat soumises au PAS »
- 98990 « Extourne Net à Payer après PAS »
- 99980 « Régularisation Net imposable »

| A | L'information du prélèvement à la source doit toujours être affichée sur le bulletin même si un taux à 0,00 est appliqué.                                                                                                    |
|---|----------------------------------------------------------------------------------------------------|
|   |                                                                                                    |
| A | Concernant les régularisations du prélèvement à la source, elles sont gérées<br>automatiquement par l'envoi des données dans DS. Aucun paramétrage n'est<br>nécessaire hormis l'activation de la rubrique <b>9891</b> dans les bulletins. Pour plus<br>d'informations sur la gestion des régularisations, se reporter au chapitre « <u>Les</u><br><u>régularisations de RNF, de taux, de trop versé</u> ». |

## La modélisation comptable

Autorité des normes comptables (règlement n°2018-02)

Le règlement de l'autorité des normes comptables modifie le Plan comptable général en créant un compte spécifique pour le prélèvement à la source :

• Compte 4421 « Prélèvements à la source (impôt sur le revenu) »

Ce compte sera crédité par le débit du compte 421 "Personnel - Rémunérations dues".

Pensez à intégrer les rubriques dans votre modélisation (codes **98910**, **98960 et 98970**).

## Les spécificités

Ð

#### Les contrats courts

- Menu Listes / Fiche de personnel / Page Contrat / Détail du contrat, l'option « Contrat court » doit être cochée (constante PAS\_CCOURT)
- Menu Listes / Fiche de personnel / Page Prélèvement à la source, l'option « Pas de taux » est cochée si la DGFiP n'a pas transmis le taux du salarié (constante PAS\_TYPETX)

| i | L'option « Contrat court » cochée sur un contrat sera par défaut cochée sur le contrat suivant.                                                                       |
|---|----------------------------------------------------------------------------------------------------|
|   |                                                                                                    |
| i | La fonction de modification en masse (Menu Annexes\Modification en masse\Fiches<br>de personnel) page DSN, permet de cocher ou décocher l'option « Contrat court » du |

# contrat en cours sur une population de salarié.

• Menu Listes / Fiche de personnel / Page Paie, champ Bulletin modèle

## Les IJ

- Ajouter la constante PAS\_NBJIJ dans le groupe « IJMAL » ou (Menu Fichier / Paramètres / Libellés de groupe)
- Vérifier que le groupe « IJMAL » est activé dans vos bulletins modèles (Menu Gestion / Bulletins modèles, onglet Groupes)
- Saisir le nombre de jours d'IJ à soumettre au prélèvement à la source dans l'onglet Valeur de base du bulletin salarié / Variable du mois / Saisie des jours d'absence.

Ce nombre entre dans la limite des 60 premiers jours de l'arrêt c'est-à-dire 57 jours maximum si l'arrêt est supérieur à 60 jours. Les jours de carence n'étant pas indemnisés, ils n'entrent pas dans l'assiette de l'impôt

 La rubrique d'IJ pour le prélèvement à la source doit être positionnée après la rubrique de prélèvement à la source car le taux de prélèvement (appliqué aux IJ) est calculé dans la rubrique de prélèvement à la source

## Les régularisations de RNF, de taux, de trop versé

| Ø | Sources DSN-Info :                                                    |
|---|-----------------------------------------------------------------------|
|   | Prélèvement à la source - Cas d'un trop versé de salaire              |
|   | La régularisation des IJ subrogées de base                            |
|   | Cas particuliers des trop-versés antérieurs à la mise en œuvre du PAS |

# Ci-dessous une liste d'exemples de régularisation de prélèvement à la source avec les manipulations à réaliser en paie.

#### Dans les exemples, le taux PAS appliqué est de 4%, le net imposable est de 2200€, le net à payer est de 2000€.

#### Exemple : une prime oubliée (pas de régularisation)

Sur le mois où on constate l'oubli, la prime doit être activée dans le bulletin. Il n'y a pas de régularisation à réaliser. La prime :

- Impacte le net imposable
- Impacte le PAS
  - ⇒ Que la prime ait été versée sur un mois ou sur un autre, les cumuls nets imposables, nets à payer et prélèvements d'impôts sont corrects

#### Exemple : une prime versée en trop (régularisation d'indu)

Sur le mois où on régularise, une rubrique de rappel doit être activée sur le bulletin. Ce trop versé impacte le net imposable et selon :

- Si le net imposable est toujours positif il y a compensation du PAS et aucune régularisation n'est à effectuer
- Si le net imposable devient négatif, une régularisation doit être saisie de type INDU
  - ⇒ Montant de l'indu : Montant négatif du net imposable constaté sur le bulletin avec le rappel
  - ⇒ Montant du prélèvement égal à 0 car le net imposable est négatif

# Exemple : une cotisation oubliée ou une cotisation impactant à tort le net imposable (régularisation de RNF)

Sur le mois où l'erreur de paramétrage est constatée, une régularisation de type RNF doit être saisie.

- Le PAS est calculé sur le net imposable du mois en cours (sans tenir compte de l'erreur du mois précédent)
- Saisie de la régularisation de RNF (Si cotisation oubliée = 100€ alors régularisation RNF = 100€)
- APRES les rubriques de PAS, une rubrique Non soumise du montant de l'erreur (100€ dans l'exemple) doit être calculée pour qu'elle régularise le net imposable en pied de bulletin (celui que le salarié contrôle dans sa déclaration d'impôt)

Exemple : une erreur de taux (régularisation de taux)

Sur le mois où l'erreur de taux est constatée, une régularisation de type TAUX doit être saisie.

- Saisie de la régularisation de taux (différence entre le taux appliqué le mois de l'erreur et le taux qui aurait dû être appliqué)
- Le PAS est calculé sur le net imposable du mois en cours au taux correct
- Il n'y a rien à faire pour le net imposable qui était juste sur le mois de l'erreur

Exemple : un trop versé en 2018 constaté en 2019 (régularisation d'indu)

En 2019, sur le mois où est constaté le trop versé de 2018, un INDU spécifique doit être constaté (99 - Indu relatif à un exercice antérieur - pas de taux de PAS).

• Dans la déclaration DSN, créer manuellement le versement individu (bloc 50) avec :

| S21.G00.50.001 | Date de versement          | 27/12/2018 (date de versement du trop versé initial)          |
|----------------|----------------------------|---------------------------------------------------------------|
| S21.G00.50.002 | Rémunération nette fiscale | -3 000,00 (euros) (montant du trop versé)                     |
| S21.G00.50.006 | Taux de PAS                | 0,00                                                          |
| S21.G00.50.007 | Type du taux de PAS        | 99 - Indu relatif à un exercice antérieur- pas de taux de PAS |
| S21.G00.50.008 | Identifiant du taux de PAS | [Non renseigné]                                               |
| S21.G00.50.009 | Montant de PAS             | 0,00                                                          |

#### Les nets à payer avant et après le prélèvement à la source

Afin de distinguer le net à payer avant et après le prélèvement de l'impôt, deux constantes de net à payer sont nécessaires :

- NETPAIE « Net à payer »
- PAS\_NETPAI « Net à payer avec calcul impôt »

Ces deux constantes se paramètrent dans l'onglet Associations des rubriques.

La constante **PAS\_NETPAI** est utilisée dans l'édition du bulletin clarifié et dans le calcul à l'envers si l'info Libre **SAGEDSN023** a été paramétrée à « Oui ».

La constante **NETPAIE** reste la constante sur laquelle, les traitements (virement de salaire, modélisation comptable, saisie sur salaire...) sont effectués.

Les paramétrages ci-dessous permettent l'automatisation de l'impact du PAS sur le net à payer et l'alimentation du bulletin clarifié de 2019 (où les deux nets à payer sont indiqués).

 Constante de type calcul PAS\_NPAIE « Net à payer lié au PAS » : Additionne tous les montants liés au prélèvement à la source et impactant le net à payer

| Champs   | Informations à saisir  |
|----------|------------------------|
| Code     | PAS_NPAIE              |
| Intitulé | Net à payer lié au PAS |
| Mémo     | PAS                    |
| Calcul   | PAS_MTPREL + PAS_REGUL |

 Constante de type test PAS\_T2019 « Test exercice 2019 » : Teste si le bulletin est sur 2019 pour impacter le net à payer du montant du PAS et calculer le net à payer avant le PAS

| Champs   | Informations à saisir        |                 |            |
|----------|------------------------------|-----------------|------------|
| Code     | PAS_T2019                    |                 |            |
| Intitulé | Test exercice 2018           |                 |            |
| Mémo     | PAS                          |                 |            |
| Test     | Si DATEDEBPAI >= 20190101,00 | Alors PAS_NPAIE | Sinon 0,00 |

 Rubrique de type non soumise 98990 « Extourne Net à Payer après PAS » : Permet en 2019 de calculer les deux nets à payer présents sur le bulletin (net à payer avant prélèvement et net à payer après prélèvement)

| Champs              | Informations à saisir                        |
|---------------------|----------------------------------------------|
| Code                | 98990                                        |
| Intitulé            | Extourne Net à Payer après PAS               |
| Mémo                | PAS                                          |
| Imprimable          | Jamais                                       |
| Formule             | Montant pris tel quel                        |
| Montant             | Retenue                                      |
| Montant salarial    | PAS_T2019                                    |
| Onglet Associations | Renseigner « Net à payer » à (Non)           |
| -                   | Renseigner « Net à payer après impôt » à (+) |

# Si le code de la rubrique d'extourne existe déjà dans votre dossier, il faudra le remplacer mais il faut être vigilant à ce que cette rubrique soit insérée après les rubriques de prélèvement à la source (régularisation, montant d'impôt, IJ soumises au prélèvement) et aussi insérée avant les rubriques de saisie sur salaire. Le bouton « Insérer après » peut être utilisé.

#### L'impact sur le net imposable

Le prélèvement à la source n'impacte pas le net imposable hormis dans le seul cas des régularisations de RNF. En effet, si une régularisation de RNF est pratiquée cela signifie que sur un mois, le net imposable était erroné.

La saisie d'une régularisation :

- RNF ou autre va générer la ligne de rubrique de régularisation PAS sur le bulletin (code **98910** dans le PPS). Cette rubrique somme toutes les régularisations du mois
- RNF uniquement va générer une ligne de régularisation du net imposable pour le montant de la régularisation

Le paramétrage mis en place est le suivant :

 Rubrique de type non soumise 99980 « Régularisation Net imposable » : Permet de régulariser le net imposable du mois

| Informations à saisir              |
|------------------------------------|
| 99980                              |
| Régularisation Net imposable       |
| PAŠ                                |
| Si non Nul                         |
| Montant pris tel quel              |
| Gain                               |
| PAS_REGRNF                         |
| Renseigner « Net imposable » à (+) |
|                                    |

Si le code existe déjà, un autre code doit être utilisé mais il est impératif que la rubrique utilisée soit positionnée après les rubriques de prélèvement à la source. Sinon, le montant de la régularisation sera imposé deux fois (dans la régularisation du PAS et dans la base du PAS).

A

## Les autres cas particuliers

## Les salariés non résident

Source DSN-Info :

Fiche nº 1835 « Les revenus versés à l'étranger pour le PAS » datée du 13/12/2018

Les revenus versés à des bénéficiaires résidant à l'étranger sont soumis à la Retenue à la source (RAS) et ne sont par conséquent pas soumis au Prélèvement à la source (PAS).

En DSN, le bloc « Versement individu » (S21.G00.50) doit être alimenté de la façon suivante :

- Rémunération nette fiscale (50.002) : montant de la base assujettie à la RAS
- Taux de prélèvement à la source (50.006) : 0.00
- Type de taux de prélèvement à la source (50.007) : 13 Barème mensuel métropole
- Montant de prélèvement à la source (50.009) : 0.00

« La mention d'un type de taux barème (code 13) et d'une valeur de taux 0.00 % constitue une règle de remplissage d'échappement, signifiant que les montants ne sont pas soumis au PAS car soumis à la RAS (article 182 A CGI). Ces valeurs doivent être mentionnées même si l'employeur dispose d'un taux personnalisé valide transmis par la DGFiP au sein d'un CRM pour ce salarié... »

#### Détail des paramétrages

A

Ce cas particulier n'est pas géré en standard. Des adaptations sont nécessaires dans votre dossier.

Information libre SAGEDSN020

Cette information libre permet d'alimenter le type de taux dans la déclaration (**S21.G00.50.007**). Les choix possibles sont :

- 0 : Non. Le type de taux calculé par le bulletin est envoyé dans la déclaration
- 1 : Oui avec barème 13. Le type barème 13 est forcé dans la déclaration
- 2 : Oui avec barème 23. Le type barème 23 est forcé dans la déclaration
- 3 : Oui avec barème 33. Le type barème 33 est forcé dans la déclaration
- 4 : Oui avec taux DGFiP. Le type DGFiP 01 est forcé dans la déclaration
- Info libre de type salarié SAGEDSN020 « Votre salarié est-il exclu du PAS ? (Expatrié, avantage en nature exclusif...) » : Expatrié = salarié non résident

| Champs   | Informations à saisir                                                       |
|----------|-----------------------------------------------------------------------------|
| Code     | SAGEDSN020                                                                  |
| Intitulé | Votre salarié est-il exclu du PAS ? (Expatrié, avantage en nature exclusif) |
| Nature   | Salarié                                                                     |
| Туре     | Choix                                                                       |
|          | Choix 0 : Non                                                               |
|          | Choix 1 : Oui avec barème 13                                                |
|          | Choix 2 : Oui avec barème 23                                                |
|          | Choix 3 : Oui avec barème 33                                                |
|          | Choix 4 : Oui avec taux DGFiP                                               |

#### Constantes

 Constante de type réponse PAS\_DSN020 « Salarié exclu ? » : Permet de savoir si le salarié est exclu du dispositif ou non

| Champs   | Informations à saisir |
|----------|-----------------------|
| Code     | PAS_DSN020            |
| Intitulé | Salarié exclu ?       |
| Mémo     | PAS1                  |
| Réponse  | SAGEDSN020            |

 Constante de type test PAS\_T9881 « Test si exclu pr calcul taux » : Permet de tester si le salarié est exclu du PAS et dans ce cas calculer le taux applicable au bulletin pour l'historiser dans une nouvelle rubrique

| Champs   | Informations à saisir        |            |                 |
|----------|------------------------------|------------|-----------------|
| Code     | PAS_T9881                    |            |                 |
| Intitulé | Test si exclu pr calcul taux |            |                 |
| Mémo     | PAS1                         |            |                 |
| Test     | Si PAS_DSN020 = 0,00         | Alors 0,00 | Sinon PAS_TXSAL |

 Constante de type test PAS\_B9881 « Test si exclu pr calcul base » : Permet de tester si le salarié est exclu du PAS et dans ce cas calculer une base net imposable à déclarer en DSN et historisée

| Champs   | Informations à saisir        |            |               |
|----------|------------------------------|------------|---------------|
| Code     | PAS_B9881                    |            |               |
| Intitulé | Test si exclu pr calcul base |            |               |
| Mémo     | PAS1                         |            |               |
| Test     | Si PAS_DSN020 = $0,00$       | Alors 0,00 | Sinon NETIMPO |

#### Rubrique

Une nouvelle rubrique est nécessaire. Elle va permettre de calculer le taux de prélèvement à la source pour l'historiser dans la fiche de personnel (ce traitement est normalement réalisé par la rubrique de prélèvement à la source absente dans le bulletin de salaire d'un salarié non résident). Elle historise aussi le net imposable du salarié qui est déclaré dans la DSN.

Cet historique taux est valable deux mois en cas de taux DGFiP et pourra être utilisé dans le cas d'un retour en France du salarié.

 Rubrique de type non soumise 98810 « Salarié exclu (Histo PAS) » : Permet d'historiser le taux de prélèvement appliqué sur le bulletin ainsi que le net imposable du salarié

| Champs              | Informations à saisir                               |
|---------------------|-----------------------------------------------------|
| Code                | 98810                                               |
| Intitulé            | Salarié exclu (Histo PAS)                           |
| Mémo                | PAS1                                                |
| Imprimable          | Jamais                                              |
| Formule             | Base * Taux                                         |
| Montant             | Retenue                                             |
| Base                | PAS_B9881                                           |
| Taux                | PAS_T9881                                           |
| Onglet Associations | Renseigner « Tx appliqué à rémun (Histo FP) » à (+) |
|                     | Renseigner « Rémun nette fiscale (Histo FP) » à (+) |
| Onglet PPS          | Date d'application début 01/01/19                   |

#### Adaptation dans votre dossier

A partir du PPS, récupérer :

- L'information libre salarié SAGEDSN020
- Les constantes PAS\_DSN020, PAS\_B9881 et PAS\_T9881
- La rubrique 98810

Dans votre dossier, modifier :

- La fiche de personnel de votre salarié non résident, page Infos libres / Type DSN,
   SAGEDSN020 renseigner le choix 1 « Oui avec barème 13 » (ou choix 2 ou 3 si vous êtes d'un département d'outre-mer)
- Le bulletin modèle spécifique (non résident) pour activer la rubrique **9881**. Les rubriques dont le code mémo est [**PAS**] ne sont pas activées dans ce bulletin modèle
- La variable DSN\_REMUNERATION\_IMPOSABLE pour activer la rubrique d'historisation
   98810 « Salarié exclu (Histo PAS) » en élément Base. La rubrique de Prélèvement à la source ne doit pas être supprimée, elle permet le traitement DSN des salariés résidants en France

Avec ce paramétrage, le pied du bulletin fait apparaître :

• Le taux de prélèvement à la source que le salarié aurait eu s'il avait été résident en France

| dont éve         | PAYER AVAI         | unération liée à | la suppression     | NU<br>n des cotisation | ns chômage et m    | aladie          |                            |         | F                                       | 1915.68<br>39.51 |
|------------------|--------------------|------------------|--------------------|------------------------|--------------------|-----------------|----------------------------|---------|-----------------------------------------|------------------|
|                  |                    | Impôt s          | ur le revenu       |                        |                    | Base            | Taux de prélèven<br>source | nentàla | Montant                                 |                  |
| Im pôt su        | ir le revenu préle | vé à la source   |                    |                        |                    | 0.00            |                            | 7.50    |                                         | 0.00             |
| 1                |                    | Charman          | Charman            | Aventener en           |                    | Hauras          |                            |         | Net payé en euros                       |                  |
| Cumuls           | Salaire brut       | salariales       | patronales         | nature                 | Net imposable      | travaillées     | supplémentaires            |         |                                         | 1915.68          |
| Période<br>Année | 2702.50<br>2702.50 | 562.94<br>562.94 | 1561.01<br>1561.01 | 0.00                   | 2238.83<br>2238.83 | 75.00<br>75.00  | 0.00<br>0.00               |         | Allègement des cotisations<br>employeur | 0.00             |
| C                | ompteurs           | Pris             | Restan             | t Acq                  | uis                | Dates de congés | 1                          |         | Total versé par l'employeur             | 4263.51          |
| Congés           |                    | 0.000            | 0 15.0             | 000 2                  | 0.0000             | 3000 Du Au      |                            |         |                                         |                  |
| Repos c          | ompensateur        | 0.000            | 0.0                | 000                    | 0.0000.0           | Du              | Au                         |         |                                         |                  |
|                  |                    |                  |                    |                        |                    | Du              | Au                         |         |                                         |                  |

Si vous ne souhaitez pas voir apparaître le taux de prélèvement à la source, il conviendra d'utiliser un bulletin personnalisé où le champ Taux est remplacé par la Variable paie \ Rubriques de paie du salarié \ Taux salarial \ Code rubrique **98960**. Ce bulletin personnalisé sera alors rattaché au bulletin modèle spécifique (non résident).

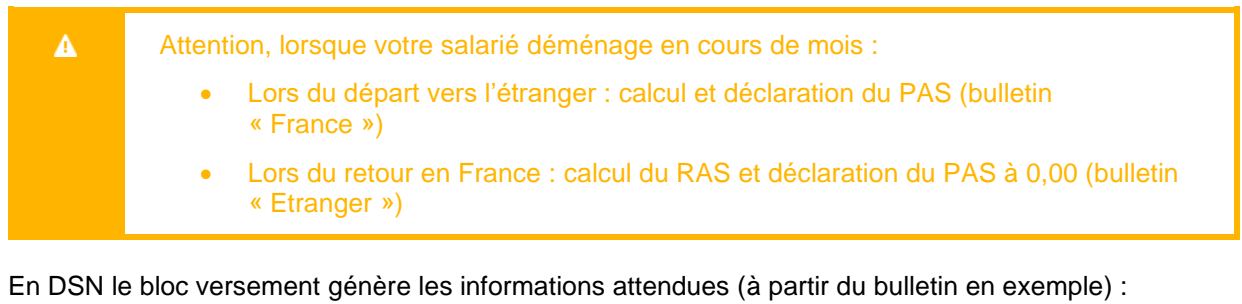

 S21.G00.50.002 - Rémunération nette fiscale
 2238.83

 S21.G00.50.003 - Numéro de versement
 01

 S21.G00.50.005 - Rémunération nette fiscale potentielle
 0.00

 S21.G00.50.006 - Taux de prélèvement à la source
 0.00

 S21.G00.50.007 - Type du taux de prélèvement à la source
 13

Les salariés rémunérés exclusivement en avantage en nature

S21.G00.50.008 - Identifiant du taux de prélèvement à la source

S21.G00.50.009 - Montant de prélèvement à la source

## Source DSN-Info : Fiche n° 1940 « Modalités déclaratives des avantages en nature et gratifications » datée du 25/09/2018

Les avantages en nature sont, au même titre que la rémunération versée en espèces, imposables à l'impôt sur le revenu.

Dans le contexte du PAS, les avantages en nature et gratifications entrent dans la catégorie des traitements et salaires.

Toutefois, il convient de distinguer deux situations afin de déterminer les modalités déclaratives des avantages en nature et gratifications :

 Les avantages en nature ou gratifications exclusifs ne venant pas en complément de versement financier : cas détaillé

« À titre de règle pratique, en l'absence de versement financier permettant de précompter du PAS, il est admis qu'aucun prélèvement ne sera opéré sur les avantages en nature et/ou gratifications exclusifs (mise à disposition d'un logement de fonction par exemple). Ainsi, dans pareil cas, même si le collecteur dispose d'un taux personnalisé transmis par la DGFiP, il doit forcer les données de PAS avec un taux de type " 13 - Barème mensuel métropole " et un taux de PAS à " 0.00 ". »

0.00

Ainsi, par exemple si un employeur met à disposition un logement à titre gratuit à un gardien d'immeuble, bien dont la valeur locative est de 500 € par mois (net de cotisations sociales), il devra renseigner le bloc 50 "versement" de la façon suivante :

- S21.G00.50.002 Rémunération nette fiscale : 500,00
- S21.G00.50.005 Rémunération nette fiscale potentielle : 0,00
- S21.G00.50.006 Taux de PAS : 0.00 %
- S21.G00.50.007 Type de taux de PAS : 13
- S21.G00.50.009 Montant de PAS : 0,00
- Les avantages en nature ou gratifications venant en complément de versement financier : paramétrage actuel

#### Détail des paramétrages

Ce cas particulier n'est pas géré en standard. Des adaptations sont nécessaires dans votre dossier.

#### Information libre SAGEDSN020

Cette information libre permet d'alimenter le type de taux dans la déclaration (**S21.G00.50.007**). Les choix possibles sont :

- 0 : Non. Le type de taux calculé par le bulletin est envoyé dans la déclaration
- 1 : Oui avec barème 13. Le type barème 13 est forcé dans la déclaration
- 2 : Oui avec barème 23. Le type barème 23 est forcé dans la déclaration
- 3 : Oui avec barème 33. Le type barème 33 est forcé dans la déclaration
- 4 : Oui avec taux DGFiP. Le type DGFiP 01 est forcé dans la déclaration
- Info libre de type salarié SAGEDSN020 « Votre salarié est-il exclu du PAS ? (Expatrié, avantage en nature exclusif...) »

| Champs   | Informations à saisir                                                               |
|----------|-------------------------------------------------------------------------------------|
| Code     | SAGEDSN020                                                                          |
| Intitulé | Votre salarié est-il exclu du PAS ? (Expatrié, avantage en nature exclusif) Salarié |
| Nature   | Choix                                                                               |
| Туре     | Choix 0 : Non                                                                       |
|          | Choix 1 : Oui avec barème 13                                                        |
|          | Choix 2 : Oui avec barème 23                                                        |
|          | Choix 3 : Oui avec barème 33                                                        |
|          | Choix 4 : Oui avec taux DGFiP                                                       |

#### Constantes

 Constante de type réponse PAS\_DSN020 « Salarié exclu ? » : Permet de savoir si le salarié est exclu du dispositif ou non

| Champs   | Informations à saisir |
|----------|-----------------------|
| Code     | PAS_DSN020            |
| Intitulé | Salarié exclu ?       |
| Mémo     | PAS1                  |
| Réponse  | SAGEDSN020            |
|          |                       |

 Constante de type test PAS\_T9881 « Test si exclu pr calcul taux » : Permet de tester si le salarié est exclu du PAS et dans ce cas calculer le taux applicable au bulletin pour l'historiser

| Champs   | Informations à saisir        |            |                 |
|----------|------------------------------|------------|-----------------|
| Code     | PAS_T9881                    |            |                 |
| Intitulé | Test si exclu pr calcul taux |            |                 |
| Mémo     | PAS1                         |            |                 |
| Test     | Si PAS_DSN020 = 0,00         | Alors 0,00 | Sinon PAS_TXSAL |

#### Constante de type test PAS\_B9881 « Test si exclu pr calcul base » : Permet de tester si le salarié est exclu du PAS et dans ce cas calculer une base net imposable à déclarer en DSN et historisée

| Champs   | Informations à saisir        |            |               |
|----------|------------------------------|------------|---------------|
| Code     | PAS_B9881                    |            |               |
| Intitulé | Test si exclu pr calcul base |            |               |
| Mémo     | PAS1                         |            |               |
| Test     | Si PAS_DSN020 = 0,00         | Alors 0,00 | Sinon NETIMPO |

 Constante de type test PAS\_T9896 « Test2 si exclu pr calcul taux » : Permet de tester si le salarié est exclu du PAS et dans ce cas ne pas calculer le taux de prélèvement dans la rubrique PAS

| Champs   | Informations à saisir         |                            |
|----------|-------------------------------|----------------------------|
| Code     | PAS_T9896                     |                            |
| Intitulé | Test2 si exclu pr calcul taux |                            |
| Mémo     | PAS1                          |                            |
| Test     | Si PAS_DSN020 = 0,00          | Alors PAS_TXSAL Sinon 0,00 |

 Constante de type test PAS\_B9896 « Test2 si exclu pr calcul base » : Permet de tester si le salarié est exclu du PAS et dans ce cas ne pas calculer d'élément soumis à l'impôt

| Champs   | Informations à saisir         |                |            |
|----------|-------------------------------|----------------|------------|
| Code     | PAS_B9896                     |                |            |
| Intitulé | Test2 si exclu pr calcul base |                |            |
| Mémo     | PAS1                          |                |            |
| Test     | Si PAS_DSN020 = 0,00          | Alors PAS_TRNF | Sinon 0.00 |

 Constante de type test PAS\_B9894 « Test3 si exclu pr calcul base » : Permet de tester si le salarié est exclu du PAS et dans ce cas ne pas calculer la base d'une éventuelle rémunération nette fiscale potentielle

| Champs   | Informations à saisir         |               |            |
|----------|-------------------------------|---------------|------------|
| Code     | PAS_B9894                     |               |            |
| Intitulé | Test3 si exclu pr calcul base |               |            |
| Mémo     | PAS1                          |               |            |
| Test     | Si PAS_DSN020 = $0,00$        | Alors PAS_CAS | Sinon 0,00 |

 Constante de type test PAS\_B9897 « Test4 si exclu pr calcul base » : Permet de tester si le salarié est exclu du PAS et dans ce cas ne pas calculer d'éventuelles IJ soumises à l'impôt

| Champs   | Informations à saisir         |                 |            |
|----------|-------------------------------|-----------------|------------|
| Code     | PAS_B9897                     |                 |            |
| Intitulé | Test4 si exclu pr calcul base |                 |            |
| Mémo     | PAS1                          |                 |            |
| Test     | Si PAS_DSN020 = 0,00          | Alors PAS_IJNET | Sinon 0,00 |

#### Rubrique

Une nouvelle rubrique est nécessaire. Elle va permettre de calculer le taux de prélèvement à la source pour l'historiser dans la fiche de personnel. Ce traitement est normalement réalisé par la rubrique de prélèvement à la source qui ne doit pas être calculée sur le bulletin d'un salarié exclusivement rémunéré en avantage en nature. Cette rubrique historise aussi le net imposable du salarié qui est déclaré dans la DSN.

Cet historique sera notamment utilisé en cas de régularisation.

• Rubrique de type non soumise **98810** « Salarié exclu (Histo PAS) » : Permet d'historiser le taux de prélèvement appliqué sur le bulletin ainsi que le net imposable

| Champs              | Informations à saisir                               |
|---------------------|-----------------------------------------------------|
| Code                | 98810                                               |
| Intitulé            | Salarié exclu (Histo PAS)                           |
| Mémo                | PAS1                                                |
| Imprimable          | Jamais                                              |
| Formule             | Base * Taux                                         |
| Montant             | Retenue                                             |
| Base                | PAS_B9881                                           |
| Taux                | PAS_T9881                                           |
| Onglet Associations | Renseigner « Tx appliqué à rémun (Histo FP) » à (+) |
| 5                   | Renseigner « Rémun nette fiscale (Histo FP) » à (+) |
| Onglet PPS          | Date d'application début 01/01/19                   |

#### Adaptation dans votre dossier

A partir du PPS, récupérer :

- L'information libre salarié SAGEDSN020
- Les constantes PAS\_DSN020, PAS\_T9881, PA\_B9881, PAS\_T9896, PAS\_B9894, PAS\_B9896 et PAS\_B9897
- La rubrique 98810

Dans votre dossier, modifier :

- La fiche de personnel de votre salarié, page Infos libres / Type DSN, SAGEDSN020 renseigner le choix 1 « Oui avec barème 13 »
- Le taux et la base de la rubrique de prélèvement à la source (code 98960) : remplacer PAS\_TRNF par PAS\_B9896 et remplacer PAS\_TXSAL par PAS\_T9896
- La base de la rubrique de rémunération nette fiscale potentielle (code 98940) : remplacer PAS\_CAS par PAS\_B9894
- La base de la rubrique d'IJ soumises au PAS (code 98970) : remplacer PAS\_IJNET par PAS\_B9897
- Le ou les bulletin(s) modèle(s) pour activer la rubrique **98810**. Les rubriques dont le code mémo est [**PAS**] sont conservées dans ces bulletins modèles
- La variable DSN\_REMUNERATION\_IMPOSABLE pour activer la rubrique d'historisation 98810 « Salarié exclu (Histo PAS) » en élément Base. La rubrique de Prélèvement à la source ne doit pas être supprimée, elle permet le traitement DSN des salariés soumis au PAS

Avec ce paramétrage, le pied du bulletin fait apparaître le taux de prélèvement à la source.

| NET A            | PAYER AVAI         | NT IMPOT SU      | R LE REVE          | NU    |                    |                    |                      |                            |          | 27                                      | 145.21      |
|------------------|--------------------|------------------|--------------------|-------|--------------------|--------------------|----------------------|----------------------------|----------|-----------------------------------------|-------------|
| dont ev          | olution de la rem  | uneration liee a | la suppression     | 1 des | cotisation         | s chôm age et i    | n aladie             |                            |          |                                         | 28.72       |
|                  |                    | Impôt s          | ur le revenu       |       |                    |                    | Base                 | Taux de prélèven<br>source | nentà la | Montant                                 |             |
| Im pôt su        | ur le revenu prélé | evé à la source  |                    |       |                    |                    | 0.00                 |                            | 3.50     |                                         | 0.00        |
|                  |                    | Charnes          | Charges            | Ava   | ntanes en          | tinte otto         | Heures               | Barrer                     |          | Net payé en euros                       |             |
| Cumuls           | Salaire brut       | salariales       | patronales         | I     | nature             | Net imposable      | travaillées          | supplémentaires            |          |                                         | 145.21      |
| Période<br>Année | 2000.00<br>2000.00 | 454.79<br>454.79 | 1175.58<br>1175.58 |       | 2000.00<br>2000.00 | 1647.00<br>1647.00 | 6 151.67<br>6 151.67 | 0.00<br>0.00               |          | Allègement des cotisations<br>employeur | 0.00        |
| C                | ompteurs           | Pris             | Restan             | t     | Acqu               | JİS                | Dates de congés      | i i                        |          | Total verse par l'employeur             | 3175.58     |
| Congés           |                    | 0.000            | 0 -5.0             | 000   | 20                 | .0000              | Du                   | Au                         |          |                                         | 10000000000 |
| Repos c          | ompensateur        | 0.000            | 0.0                | 000   | C                  | .0000              | Du                   | Au                         |          |                                         |             |
|                  |                    |                  |                    |       |                    |                    | Du                   | Au                         |          |                                         |             |

Si vous ne souhaitez pas voir apparaître cette information :

- Utiliser un bulletin personnalisé où le champ Taux est remplacé par la Variable paie \ Rubriques de paie du salarié \ Taux salarial \ Code rubrique 98960.
- Attention, si votre salarié perçoit un versement financier, le type et le taux du salarié doivent alimenter la déclaration. L'information libre **SAGEDSN020** doit être renseignée avec le choix 0 : Non.

En DSN le bloc versement génère les informations attendues (à partir du bulletin en exemple) :

| S21.G00.50.002 - Rémunération nette fiscale                     | 1647.06                       |
|-----------------------------------------------------------------|-------------------------------|
| S21.G00.50.003 - Numéro de versement                            | 01                            |
| S21.G00.50.005 - Rémunération nette fiscale potentielle         | 0.00                          |
| S21.G00.50.006 - Taux de prélèvement à la source                | 0.00                          |
| S21.G00.50.007 - Type du taux de prélèvement à la source        | 13 • Barème mensuel métropole |
| S21.G00.50.008 - Identifiant du taux de prélèvement à la source |                               |
| S21.G00.50.009 - Montant de prélèvement à la source             | 0.00                          |

## Salarié de Saint Barthélémy

 Source DSN-Info :
 Fiche consigne n° 1934 « Déclarations des revenus : entreprises établies à Saint Martin ou Saint Barthélemy » datée du 04/12/2018

Un rappel règlementaire important est décrit dans la fiche consigne. Il est aussi noté « *Les entreprises établies à Saint Martin ou Saint Barthélemy sont donc appelées à la plus grande vigilance dans leur manière de remplir la DSN. »* 

#### Concernant le traitement en DSN :

« Sauf cas particuliers, les entreprises établies à Saint Martin ou Saint Barthélemy ne doivent pas opérer de PAS (article 60 de la loi de finances pour 2017) sur les rémunérations versées à leurs salariés.

Pour autant, sur le plan social, les rémunérations de ces personnes sont susceptibles de relever du régime des salaires et doivent alors être déclarées en DSN.

Dans ce cas de figure, puisque l'employeur ne doit pas soumettre la rémunération au PAS, il doit renseigner le bloc 50-Versement de la manière suivante : »

- Rémunération nette fiscale (50.002) : montant de l'assiette imposable après déduction des cotisations sociales
- Rémunération nette fiscale potentielle (50.005) : non renseignée
- Taux de prélèvement à la source (50.006) : 0.00
- Type de taux de prélèvement à la source (50.007) : 23 (barème de l'impôt applicable pour les contribuables domiciliés en Guadeloupe, à La Réunion et en Martinique)
- Montant de prélèvement à la source (50.009) : 0.00

#### Détail des paramétrages

Ce cas particulier n'est pas géré en standard. Des adaptations sont nécessaires dans votre dossier.

#### Information libre SAGEDSN020

Cette information libre permet d'alimenter le type de taux dans la déclaration (S21.G00.50.007).

Les choix possibles sont :

- **0 : Non**. Le type de taux calculé par le bulletin est envoyé dans la déclaration
- 1 : Oui avec barème 13. Le type barème 13 est forcé dans la déclaration
- 2 : Oui avec barème 23. Le type barème 23 est forcé dans la déclaration
- 3 : Oui avec barème 33. Le type barème 33 est forcé dans la déclaration
- 4 : Oui avec taux DGFiP. Le type DGFiP 01 est forcé dans la déclaration
- Info libre de type salarié SAGEDSN020 « Votre salarié est-il exclu du PAS ? (Expatrié, avantage en nature exclusif...) »

| Champs   | Informations à saisir                                                               |
|----------|-------------------------------------------------------------------------------------|
| Code     | SAGEDSN020                                                                          |
| Intitulé | Votre salarié est-il exclu du PAS ? (Expatrié, avantage en nature exclusif) Salarié |
| Nature   | Choix                                                                               |
| Туре     | Choix 0 : Non                                                                       |
|          | Choix 1 : Oui avec barème 13                                                        |
|          | Choix 2 : Oui avec barème 23                                                        |
|          | Choix 3 : Oui avec barème 33                                                        |
|          | Choix 4 : Oui avec taux DGFiP                                                       |

#### Constantes

 Constante de type réponse PAS\_DSN020 « Salarié exclu ? » : Permet de savoir si le salarié est exclu du dispositif ou non

| Champs   | Informations à saisir |
|----------|-----------------------|
| Code     | PAS_DSN020            |
| Intitulé | Salarié exclu ?       |
| Mémo     | PAS1                  |
| Réponse  | SAGEDSN020            |

• Constante de type test **PAS\_T9881** « Test si exclu pr calcul taux » : Permet de tester si le salarié est exclu du PAS et dans ce cas calculer le taux applicable au bulletin pour l'historiser

| Champs   | Informations à saisir        |            |                 |  |  |  |
|----------|------------------------------|------------|-----------------|--|--|--|
| Code     | PAS_T9881                    |            |                 |  |  |  |
| Intitulé | Test si exclu pr calcul taux |            |                 |  |  |  |
| Mémo     | PAS1                         |            |                 |  |  |  |
| Test     | Si PAS_DSN020 = $0,00$       | Alors 0,00 | Sinon PAS_TXSAL |  |  |  |

 Constante de type test PAS\_B9881 « Test si exclu pr calcul base » : Permet de tester si le salarié est exclu du PAS et dans ce cas calculer une base net imposable à déclarer en DSN et historisée

| Champs   | Informations à saisir        |            |               |  |  |
|----------|------------------------------|------------|---------------|--|--|
| Code     | PAS_B9881                    |            |               |  |  |
| Intitulé | Test si exclu pr calcul base |            |               |  |  |
| Mémo     | PAS1                         |            |               |  |  |
| Test     | Si PAS_DSN020 = $0,00$       | Alors 0,00 | Sinon NETIMPO |  |  |

 Constante de type test PAS\_T9896 « Test2 si exclu pr calcul taux » : Permet de tester si le salarié est exclu du PAS et dans ce cas ne pas calculer le taux de prélèvement dans la rubrique PAS

| Champs   | Informations à saisir         |                            |
|----------|-------------------------------|----------------------------|
| Code     | PAS_T9896                     |                            |
| Intitulé | Test2 si exclu pr calcul taux |                            |
| Mémo     | PAS1                          |                            |
| Test     | Si PAS_DSN020 = $0,00$        | Alors PAS_TXSAL Sinon 0,00 |

 Constante de type test PAS\_B9896 « Test2 si exclu pr calcul base » : Permet de tester si le salarié est exclu du PAS et dans ce cas ne pas calculer d'élément soumis à l'impôt

| Champs   | Informations à saisir         |                |            |
|----------|-------------------------------|----------------|------------|
| Code     | PAS_B9896                     |                |            |
| Intitulé | Test2 si exclu pr calcul base |                |            |
| Mémo     | PAS1                          |                |            |
| Test     | Si PAS_DSN020 = 0,00          | Alors PAS_TRNF | Sinon 0.00 |

 Constante de type test PAS\_B9894 « Test3 si exclu pr calcul base » : Permet de tester si le salarié est exclu du PAS et dans ce cas ne pas calculer la base d'une éventuelle rémunération nette fiscale potentielle

| Champs   | Informations à saisir         |               |            |
|----------|-------------------------------|---------------|------------|
| Code     | PAS_B9894                     |               |            |
| Intitulé | Test3 si exclu pr calcul base |               |            |
| Mémo     | PAS1                          |               |            |
| Test     | Si PAS_DSN020 = $0,00$        | Alors PAS_CAS | Sinon 0,00 |
|          |                               |               |            |

 Constante de type test PAS\_B9897 « Test4 si exclu pr calcul base » : Permet de tester si le salarié est exclu du PAS et dans ce cas ne pas calculer d'éventuelles IJ soumises à l'impôt

| Champs   | Informations à saisir         |                 |            |
|----------|-------------------------------|-----------------|------------|
| Code     | PAS_B9897                     |                 |            |
| Intitulé | Test4 si exclu pr calcul base |                 |            |
| Mémo     | PAS1                          |                 |            |
| Test     | Si PAS_DSN020 = 0,00          | Alors PAS_IJNET | Sinon 0,00 |

#### Rubrique

Une nouvelle rubrique est nécessaire. Elle va permettre de calculer le taux de prélèvement à la source pour l'historiser dans la fiche de personnel. Ce traitement est normalement réalisé par la rubrique de prélèvement à la source qui ne doit pas être calculée sur le bulletin de ces salariés. Elle historise aussi le net imposable du salarié qui est déclaré dans la DSN.

Cet historique sera notamment utilisé en cas de régularisation.

• Rubrique de type non soumise **98810** « Salarié exclu (Histo taux PAS) » : Permet d'historiser le taux de prélèvement appliqué sur le bulletin ainsi que le net imposable du salarié

| Champs              | Informations à saisir                               |
|---------------------|-----------------------------------------------------|
| Code                | 98810                                               |
| Intitulé            | Salarié exclu (Histo taux PAS)                      |
| Mémo                | PAS1                                                |
| Imprimable          | Jamais                                              |
| Formule             | Base * Taux                                         |
| Montant             | Retenue                                             |
| Base                | PAS_B98810                                          |
| Taux                | PAS_T9881                                           |
| Onglet Associations | Renseigner « Tx appliqué à rémun (Histo FP) » à (+) |
| -                   | Renseigner « Rémun nette fiscale (Histo FP) » à (+) |
| Onglet PPS          | Date d'application début 01/01/19                   |

#### Adaptation dans votre dossier

A partir du PPS, récupérer :

- L'information libre salarié SAGEDSN020
- Les constantes PAS\_DSN020, PAS\_T9881, PAS\_B9881, PAS\_T9896, PAS\_B9894, PAS\_B9896 et PAS\_B9897
- La rubrique 98810

Dans votre dossier, modifier :

- La fiche de personnel de votre salarié, page Infos libres / Type DSN, SAGEDSN020 renseigner le choix 2 « Oui avec barème 23 »
- Le taux et la base de la rubrique de prélèvement à la source (code 98960) : remplacer PAS\_TRNF par PAS\_B9896 et remplacer PAS\_TXSAL par PAS\_T9896
- La base de la rubrique de rémunération nette fiscale potentielle (code 98940) : remplacer PAS\_CAS par PAS\_B9894
- La base de la rubrique d'IJ soumises au PAS (code 98970) : remplacer PAS\_IJNET par PAS\_B9897
- Le ou les bulletin(s) modèle(s) pour activer la rubrique **98810**. Les rubriques dont le code mémo est [**PAS**] sont conservées dans ces bulletins modèles
- La variable DSN\_REMUNERATION\_IMPOSABLE pour activer la rubrique d'historisation 98810 « Salarié exclu (Histo PAS) » en élément Base. La rubrique de Prélèvement à la source ne doit pas être supprimée, elle permet le traitement DSN des salariés soumis au PAS

Avec ce paramétrage, le pied du bulletin fait apparaître le taux de prélèvement à la source.

| NET A            | PAYER AVAI                                                                                                    | NT IMPOT SU      | IR LE REVE                                | NU              |                           |                  |                            |         |                                         | 1600.48 |
|------------------|----------------------------------------------------------------------------------------------------|------------------|-------------------------------------------|-----------------|---------------------------|------------------|----------------------------|---------|-----------------------------------------|---------|
| dont évi         | olution de la rém                                                                                                    | unération liée à | la suppression                            | n des cotisatio | ns chômage et m           | aladie           |                            |         |                                         | 29.75   |
|                  |                                                                                                    | Impôt s          | ur le revenu                              |                 |                           | Base             | Taux de prélèver<br>source | mentàla | Montant                                 |         |
| Im pôt su        | ir le reve <mark>nu</mark> préle                                                                                                    | evé à la source  |                                           |                 |                           | 0.00             |                            | 3.50    |                                         | 0.00    |
| Same             | a second second                                                                                                    | Charnes          | Charmes                                   | Avantages en    | Contractor and the second | Heures           | Barrer                     | 8       | Net payé en euros                       |         |
| Cumuls           | Salaire brut                                                                                                    | salariales       | patronales                                | nature          | Net imposable             | travaillées      | supplémentaires            |         | 10                                      | 1600.48 |
| Période<br>Année | 2070.00<br>2070.00                                                                                                    | 469.52<br>469.52 | 1025.07<br>1025.07                        | 0.00<br>0.00    | 1704.33<br>1704.33        | 151.67<br>151.67 | 0.00<br>0.00               |         | Allègement des cotisations<br>employeur | 193.13  |
| C                | ompteurs                                                                                                    | Pris             | Restan                                    | t Acc           | uis                       | Dates de congés  | 10                         |         | Total versé par l'employeur             | 3095.07 |
| Congés           | a series and a series of the series of the s | 0.000            | 0 15.0                                    | 000 2           | 0.0000                    | Du               | Au                         |         |                                         | 2085/64 |
| Repos c          | ompensateur                                                                                                    | 0.000            | 0.0                                       | 000             | 0.0000                    | Du               | Au                         |         |                                         |         |
|                  |                                                                                                    |                  | NDA 1 1 1 1 1 1 1 1 1 1 1 1 1 1 1 1 1 1 1 | 5099473) V3     |                           | Du               | Au                         |         |                                         |         |

Cet affichage permet d'indiquer au salarié son taux d'imposition. Si vous ne souhaitez pas voir apparaître cette information :

• Utiliser un bulletin personnalisé où le champ Taux est remplacé par la variable paie \ Rubrique du salarié \ Taux salarial \ Code rubrique **98960**.

#### En DSN le bloc versement génère les informations attendues (à partir du bulletin en exemple) :

| S21.G00.50.002 - Rémunération nette fiscale                     | 1704.33 🖬                                  |
|-----------------------------------------------------------------|--------------------------------------------|
| S21.G00.50.003 - Numéro de versement                            | 01                                         |
| S21.G00.50.005 - Rémunération nette fiscale potentielle         | 0.00                                       |
| S21.G00.50.006 - Taux de prélèvement à la source                | 0.00                                       |
| S21.G00.50.007 - Type du taux de prélèvement à la source        | 23 Barème mensuel Guadeloupe, Réunion et M |
| S21.G00.50.008 - Identifiant du taux de prélèvement à la source |                                            |
| S21.G00.50.009 - Montant de prélèvement à la source             | 0.00                                       |

## Alerte salarié exclu

Si le salarié est défini comme exclu du dispositif du prélèvement à la source, alors celui-ci n'est pas calculé sur le bulletin et la déclaration DSN est forcée pour indiquer un taux de PAS à 0 ainsi qu'un type de taux à 13.

Afin d'être averti si le salarié est défini comme exclu du dispositif, une alerte peut être créée. Elle permet d'afficher un message au calcul du bulletin si le salarié est défini en type Exclu.

Ci-dessous les paramétrages à reprendre du PPS :

 Constante de type message PAS\_MESEXC : Permet d'afficher le message « Salarié exclu PAS ? » au calcul du bulletin (si les conditions ne sont pas remplies)

| Champs  | Informations à saisir |
|---------|-----------------------|
| Code    | PAS_MESEXC            |
| Mémo    | PAS1                  |
| Message | Salarié exclu PAS ?   |

 Constante de type test PAS\_TEXC « Test si exclu » : Teste si l'information libre SAGEDSN020 est différente de 0 (Non) ce qui signifie que le salarié est défini exclu

| Champs   | Informations à saisir |                  |            |
|----------|-----------------------|------------------|------------|
| Code     | PAS_TEXC              |                  |            |
| Intitulé | Test si exclu         |                  |            |
| Mémo     | PAS1                  |                  |            |
| Test     | Si PAS_DSN020 <> 0,00 | Alors PAS_MESEXC | Sinon 0,00 |

Rubrique de type non soumise 98820 « Alerte salarié exclu » : Affichage du message si salarié exclu

| Champs              | Informations à saisir    |
|---------------------|--------------------------|
| Code                | 98820                    |
| Intitulé            | Alerte salarié exclu     |
| Mémo                | PAS1                     |
| Imprimable          | Jamais                   |
| Formule             | Montant pris tel quel    |
| Montant             | Gain                     |
| Montant salarial    | PAS_TEXC                 |
| Onglet Associations | Tout doit être à « Non » |
|                     |                          |

<sup>0</sup> 

La mise en place de ce paramétrage peut altérer le temps de calcul du bulletin.

## Les indus (cas de trop-versé) effectués avant le 1er Janvier 2019

| 2 | Source DSN-Info :                                                                            |
|---|----------------------------------------------------------------------------------------------|
|   | Fiche consigne n° 1805 « Date de démarrage du prélèvement à la source » datée du<br>07/11/19 |

Les régularisations d'indus versés avant la mise en place du PAS et effectuées hors compensation (ou compensation partielle) deivent être signalées peuvent :

- Soit ne pas être signalées à la DGFiP ;
- Soit être signalées via :

- :
- Soit via un bloc versement individu
- Soit via un bloc régularisation de type 03 " Cas d'indu avec rémunération nette fiscale du mois courant négative "

Exemple de la fiche consigne :

 Un collecteur a procédé à un trop-versé initial de 3000 € en décembre 2018 (avant la mise en œuvre du PAS). Le trop-versé ne fait l'objet d'aucune compensation.

#### **Bloc versement**

Sont attendu, sur la DSN de janvier, les informations suivantes :

- Date de versement (50.001) : Décembre 2018
- Rémunération nette fiscale (50.002) : -3000,00
- Taux de PAS (50.006) : 0,00
- Type de taux (50.007) : 99 Indu relatif à un exercice antérieur pas de taux de PAS
- Identifiant du taux de PAS (50.008) : Non renseigné
- Montant de PAS (50.009) : 0,00

▲ Ce cas n'est pas géré. Les informations doivent être saisies directement dans la déclaration DSN.

#### **Bloc régularisation**

Sont attendu, sur la DSN de janvier, les informations suivantes :

- Mois de l'erreur (56.001) : 12/2018
- Type de l'erreur (56.002) : 03 Cas d'indu avec rémunération nette fiscale du mois courant négative
- Régularisation de la rémunération nette fiscale (56.003) : -3000,00
- Régularisation du taux de PAS (56.005) : Non renseigné
- Taux déclaré du mois de l'erreur (56.006) : 0,00
- Montant de régularisation (56.007) : 0,00

En paie, il convient de :

- Créer une régularisation PAS
- Choix du bulletin à régulariser : Sélectionner décembre 2018
- Type de l'erreur DSN : Sélectionner 03 indu avec RNF du mois courant négative
- Montant négatif RNF (\*) : Saisir -3000,00
- Cocher Modification manuelle
- Taux du mois de l'erreur : Si différent de 0, 00 modifier par 0,00

| Régularisation de prélèvement de l'impôt à la source                                 |                              |         |  |  |
|--------------------------------------------------------------------------------------|------------------------------|---------|--|--|
| Joseph 3102                                                                          | Choix du bulletin à régulari | iser    |  |  |
| Dulac                                                                                | 31/12/18 🔙 31/12/18          | *       |  |  |
| Type de l'erreur DSN                                                                 | 30/11/18                     |         |  |  |
| 01 - rectification de la RNF                                                         | 31/10/18                     |         |  |  |
| 01 - rectification des IJ                                                            | 30/09/18                     |         |  |  |
| 🔘 02 - rectification du taux                                                         | 31/08/18                     |         |  |  |
| 03 - indu avec RNF du mois courant négative                                          | 31/07/18                     |         |  |  |
| 🔘 03 - Indu d'IJ du mois courant negatives                                           | 20/06/18                     |         |  |  |
|                                                                                      | 30/00/18                     |         |  |  |
| Correction de la RNF                                                                 | 31/05/18                     |         |  |  |
| Correction des IJ                                                                    | 30/04/18                     |         |  |  |
| Correction du taux                                                                   | 31/03/18                     |         |  |  |
| Montant négatif RNF (*) -3000.00                                                     | 28/02/18                     |         |  |  |
| Montant négatif IJ (*)                                                               |                              |         |  |  |
|                                                                                      |                              | -       |  |  |
| RNF du mois de l'erreur 2194.16                                                      |                              |         |  |  |
| IJ du mois de l'erreur 0.00                                                          |                              |         |  |  |
| Taux du mois de l'erreur 0.000                                                       | Modification m               | anuelle |  |  |
| (*) Correspond au montant du trop versé qui n'est pas compensé sur le mois en cours. |                              |         |  |  |
| Ok Annuler Préc. S                                                                   | Suiv.                        |         |  |  |

Avec ces manipulations, le montant de la régularisation PAS est à 0,00 et ne génère pas de ligne sur le bulletin.

Dans la déclaration DSN, un bloc régularisation (S21.G00.56) est généré :

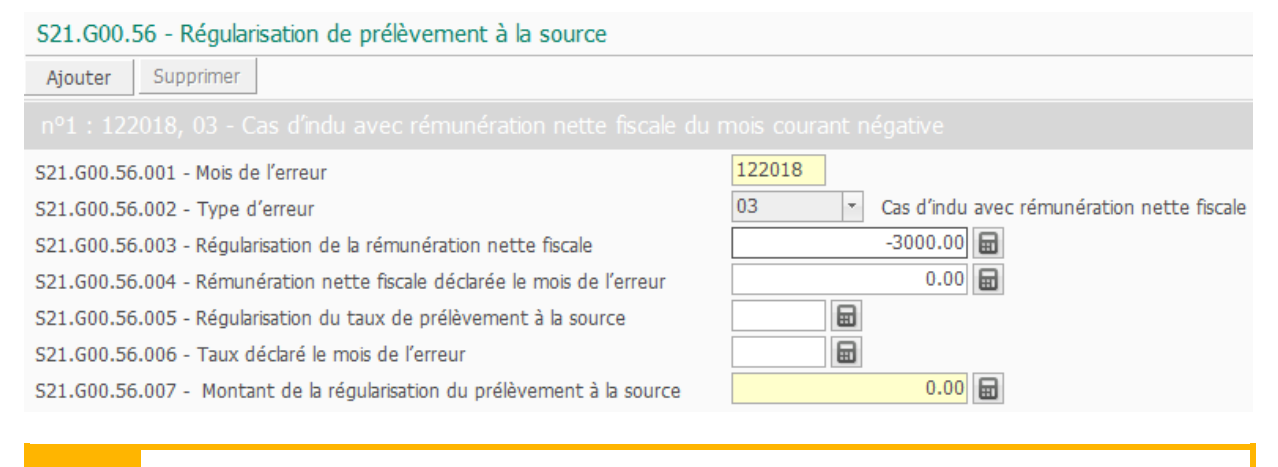

Dans le cas d'une compensation partielle, le montant à déclarer en régularisation est le montant hors compensation.

## Les salariés en sommeil sans bulletin

Lorsqu'un salarié est en sommeil sans bulletin, les blocs Versement, Rémunération, Cotisations... ne sont pas alimentés dans la déclaration DSN. En effet, le salarié ne percevant pas de rémunération, il n'a ni cotisation, ni montant imposable, ni montant versé...

Pour autant, certaines informations du bloc versement sont obligatoires. Il s'agit des deux informations suivantes :

- Taux de prélèvement à la source
- Type du taux de prélèvement à la source

A

Dans l'application de paie, ces informations sont connues et enregistrées lors du calcul du bulletin. Ainsi, pour gérer les salariés en sommeil sans bulletin, la synchronisation DSN enverra « en dur » les informations suivantes :

Si un taux est transmis par la DGFiP a été importé (présence d'un Id CRM), alors :

- Taux de prélèvement à la source = Taux importé
- Type du taux de prélèvement à la source = 01
- Identifiant CRM = Identifiant CRM

Si aucun taux n'est transmis par la DGFiP (Id CRM non renseigné), alors :

- Taux de prélèvement à la source = Barème 13, 23 ou 33 selon le code postal
- Type du taux de prélèvement à la source = 13

Si nécessaires des ajustements pourront être réalisés directement dans la déclaration.

# Cahier technique 2020

Entre les versions DSN P19V01 et P20V01, les modalités déclaratives dans le cadre du PAS évoluent.

Pour chaque bloc Versement individu (S21.G00.50) déclaré, devront être renseignées les rubriques suivantes :

- Rémunération nette fiscale S21.G00.50.002
- Montant net versé S21.G00.50.004
- Taux de prélèvement à la source S21.G00.50.006
- Type du taux de prélèvement à la source S21.G00.50.007
- Identifiant du taux de prélèvement à la source S21.G00.50.008
- Montant de prélèvement à la source S21.G00.50.009
- Montant de la part non imposable du revenu S21.G00.50.011
- Montant de l'abattement sur la base fiscale (non déduit de la rémunération nette fiscale) -S21.G00.50.012
- Montant soumis au PAS S21.G00.50.013

Dans le PPS, les variables, rubriques et constantes sont paramétrées selon le CT2020.

## Définition et différentiel

## S21.G00.50.002 - Rémunération nette fiscale

La rémunération nette fiscale s'entend du montant total des revenus d'activité nets imposables. Elle est constituée du montant des rémunérations passibles, au nom des bénéficiaires, de l'impôt sur le revenu dans la catégorie des traitements et salaires.

Extrait de la <u>fiche consigne DSN-Info n° 1816</u> mise à jour en date du 21/06/19 « Comment déterminer et déclarer en DSN l'assiette du Prélèvement A la Source ? »

#### Rappel du contexte

La réforme du prélèvement à la source ne modifie aucune règle d'assiette fiscale.

#### **Définition**

A

L'assiette d'application du PAS est constituée du montant net imposable à l'impôt sur le revenu des sommes versées et des avantages accordés.

#### Points d'attention

Toutefois, il se présente des cas où le montant de l'assiette déclarée en rubrique « Rémunération nette fiscale - S21.G00.50.002 » et celui effectivement pris en compte dans le calcul du prélèvement à la source en rubrique « Montant de prélèvement à la source - S21.G00.50.009 » diffèrent.

En effet, La Rémunération Nette Fiscale (RNF) peut être différente du montant soumis au PAS :

- En cas d'Indemnités Journalières Sécurité Sociale (IJSS) subrogées versées par l'employeur au salarié.
- En cas d'un abattement d'un demi-SMIC de l'assiette pour les contrats à durée déterminée n'excédant pas deux mois (ou à terme imprécis) et pour lesquels aucun taux personnalisé n'a été transmis.

<u>En cas de versement des IJSS subrogées / A compter de la version DSN P20V01 :</u> La rubrique « Rémunération nette fiscale S21.G00.50.002 » ne doit pas être renseignée du montant net imposable d'IJ subrogées (Identique en version DSN P19V01)

Dans le cas des contrats à durée déterminée n'excédant pas deux mois ou à terme imprécis et pour lesquels aucun taux personnalisé n'a été transmis / A compter de la version DSN P20V01 : La rubrique « Rémunération nette fiscale S21.G00.50.002 » doit être valorisée du **montant net imposable sans tenir compte de l'abattement** (Version DSN P19V01 valorisée du montant net imposable après abattement d'un demi SMIC.) » Extrait de la fiche consigne DSN-Info n° 1853 mise à jour en date du 04/07/19 « Comment déclarer en DSN les rémunérations versées à un apprenti ou stagiaire en contexte PAS ? »

#### Points d'attention

Entre les versions DSN P19V01 et P20V01, les modalités déclaratives dans le cadre du PAS évoluent.

#### A compter de la version DSN P20V01

Les montants restant en decà du seuil annuel sont considérés comme non imposables, et sont renseignés dans la rubrique « Montant de la part non imposable du revenu - S21.G00.50.011 » au niveau du bloc « Versement individu - S21.G00.50 » et ne sont pas soumis au PAS. Ces mêmes montants sont portés dans la rubrique « Rémunération nette fiscale - S21.G00.50.002 » (Version DSN P19V01, ce montant était déclaré uniquement en Rémunération nette fiscale potentielle -S21.G00.50.005)

Les montants qui dépassent le seuil annuel sont considérés comme imposables et sont renseignés à la fois dans la rubrique « Rémunération nette fiscale - S21.G00.50.002 » ET dans la rubrique « Montant soumis au PAS - S21.G00.50.013 » et sont soumis au PAS (Identique en version DSN P19V01)

Le mois où le seuil est atteint, les montants versés sont répartis entre Montant soumis au PAS et Part non imposable du revenu : Montant soumis au PAS pour la partie au-dessus du seuil annuel, part non imposable du revenu pour la partie restant en deçà du seuil annuel. La Rémunération Nette Fiscale est renseignée sans aucun abattement (elle correspond au revenu versé ce mois). (Version DSN P19V01, ce montant était déclaré uniquement en Rémunération nette fiscale potentielle -S21.G00.50.005)

## S21.G00.50.004 - Montant net versé

La définition du cahier technique indique de ne plus soustraire le montant du prélèvement à la source.

Extrait du cahier technique 2020.1.1 :

« Le montant net versé correspond à la rémunération nette fiscale (S21.G00.50.002), de laquelle sont déduits le montant de la CSG non déductible, le montant de la CRDS et le montant des contributions des employeurs destinées à financer des garanties « frais de santé » (pour les déclarations de revenus d'activité effectuées via PASRAU) réintégrées dans la base fiscale. Le montant du prélèvement à la source n'est pas à déduire. »

## S21.G00.50.011 - Montant de la part non imposable du revenu

Extrait de la fiche consigne DSN-Info n° 2118 créée en date du 23/08/2019 « Quelle est la définition de la part non imposable du revenu ? »

#### Rappel du contexte

La notion de « part non imposable du revenu » a été intégrée dans la version P20V01 de la norme DSN via la création de rubrique : « Montant de la part non imposable du revenu S21.G00.50.011 »

Cette évolution intervient dans le cadre des nouvelles modalités déclaratives relatives au prélèvement à la source (PAS) à compter du 1er janvier 2020.

#### **Définition**

Le montant de la part non imposable du revenu désigne la partie du revenu qui n'est pas imposée.

Plus précisément, il s'agit de la part du revenu en-deçà du seuil d'exonération annuel pour les apprentis et stagiaires, cette part étant non imposable.

Le montant de la part non imposable du revenu correspond au montant net des cotisations et contributions sociales déductibles afférentes à la charge du bénéficiaire.

A noter cependant que certains éléments de revenu non imposables (les indemnités de fin de contrat, les indemnités d'expatriation, la participation aux bénéfices et l'intéressement) sont exclus de ce montant. »

Dans le cahier technique CT2020.1.1, la définition indique « *Pour les autres revenus imposables, cette rubrique est à renseigner s'il existe une fraction non imposable : par exemple la part non imposable des IJ AT-MP* ». Cette partie de la définition a été supprimée par le journal de maintenance daté du 28/03/19 (point 60).

# S21.G00.50.012 - Montant de l'abattement sur la base fiscale (non déduit de la rémunération nette fiscale)

Extrait de la <u>fiche consigne DSN-Info n° 2119</u> mise à jour en date du 01/11/19 « Quelle est la définition de l'abattement fiscal (non déduit de l'assiette fiscale) ? »

#### Rappel du contexte

La notion « d'abattement fiscal (non déduit de l'assiette fiscale) » a été **intégrée dans la version P20V01** de la norme DSN via la création de rubrique :

« Montant de l'abattement sur la base fiscale (non déduit de la rémunération nette fiscale) S21.G00.50.012 »

Cette évolution intervient dans le cadre des nouvelles modalités déclaratives relatives au prélèvement à la source (PAS) à compter du 1er janvier 2020.

#### **Définition**

A

Il s'agit du montant de l'abattement sur la base fiscale dont certaines populations d'individus bénéficient dans le cadre du calcul de l'impôt sur le revenu :

- Assistants maternels
- Assistants familiaux
- Journalistes

## S21.G00.50.013 - Montant soumis au PAS

Extrait de la <u>fiche consigne DSN-Info n° 2129</u> créée en date du 03/07/19 « Quelle est la définition du montant soumis au prélèvement à la source ? »

#### Rappel du contexte

La notion de « montant soumis au prélèvement à la source (PAS) » a été **intégrée dans la version P20V01** de la norme DSN via la création de rubrique : « Montant soumis au PAS S21.G00.50.013 »

Cette évolution intervient dans le cadre des nouvelles modalités déclaratives relatives au prélèvement à

#### Définition

Il se présente des cas où le montant de l'assiette déclarée en rubrique « Rémunération nette fiscale - S21.G00.50.002 » et celui effectivement pris en compte dans le calcul du prélèvement à la source en rubrique « Montant de prélèvement à la source - S21.G00.50.009 » diffèrent.

Cette situation se présente notamment :

la source (PAS) à compter du 1er janvier 2020.

- Dans le cas d'une avance faite par un employeur en cas de subrogation des indemnités journalières sécurité sociale (IJSS).
  - Le montant des IJ subrogées versées est porté au niveau de la rubrique « Montant soumis au PAS S21.G00.50.013 (fiche consigne 1816)
- Dans le cas d'un abattement d'un demi-SMIC de l'assiette pour les contrats à durée déterminée n'excédant pas deux mois (ou à terme imprécis) et pour lesquels aucun taux personnalisé n'a été transmis.
  - Le montant d'assiette du PAS renseigné au niveau de la rubrique « Montant soumis au PAS S21.G00.50.013 » correspond à la RNF déduite de l'abattement d'un demi-SMIC (fiche consigne 1816)

- Dans le cas des apprentis et stagiaires pour la période qui précède le franchissement du seuil annuel d'imposition.
  - Les montants qui dépassent le seuil annuel sont considérés comme imposables et sont renseignés à la fois dans la rubrique « Rémunération nette fiscale -S21.G00.50.002 » ET dans la rubrique « Montant soumis au PAS - S21.G00.50.013 » et sont soumis au PAS
  - Le mois où le seuil est atteint, les montants versés sont répartis entre Montant soumis au PAS et Part non imposable du revenu : Montant soumis au PAS pour la partie au-dessus du seuil annuel, part non imposable du revenu pour la partie restant en deçà du seuil annuel (fiche consigne 1853)

## En résumé

0

- S21.G00.50.002 Rémunération nette fiscale : correspond au net imposable de tous les salariés
- S21.G00.50.004 Montant net versé : ne plus déduire le PAS
- S21.G00.50.005 Rémunération nette fiscale potentielle : n'existe plus en version CT2020
- **S21.G00.50.009** Montant de prélèvement à la source : inchangé, correspond au montant prélevé sur l'impôt et les indemnités journalières de sécurité sociale subrogées
- **S21.G00.50.011** Montant de la part non imposable du revenu : correspond à la part du revenu endeçà du seuil d'exonération annuel pour les apprentis et stagiaires
- S21.G00.50.012 Montant de l'abattement sur la base fiscale (non déduit de la rémunération nette fiscale) : non géré, il correspond au montant de l'abattement sur la base fiscale pour les assistants maternels et les assistants familiaux
- S21.G00.50.013 Montant soumis au PAS : correspond au montant effectivement pris en compte dans le calcul du prélèvement à la source (base des IJ subrogées, contrats courts : déduction de l'abattement d'un demi SMIC, apprentis : rémunération au-delà du seuil annuel d'exonération)
  - La variable S21.G00.50.005 Rémunération nette fiscale potentielle n'a pas besoin d'être modifiée. L'application Sage DS gère la présence des structures DSN en fonction de la norme de la déclaration.

## Gestion des régularisations

▲ Les régularisations des années antérieures ne sont pas gérées : Régularisation du montant soumis au PAS à ne pas déclarer (S21.G00.56.010) et régularisation du net imposable à ne pas impacter sur le net imposable annuel de l'année en cours.

Tout comme le bloc 50 « Versement individu », le bloc 56 « Régularisation » est modifié pour intégrer les nouvelles rubriques DSN :

- « Mois de l'erreur S21.G00.56.001 »
- « Type d'erreur S21.G00.56.002 »
- « Régularisation de la rémunération nette fiscale S21.G00.56.003 »
- « Rémunération nette fiscale déclarée le mois de l'erreur S21.G00.56.004 »
- « Régularisation du taux de prélèvement à la source S21.G00.56.005 »
- « Taux déclaré le mois de l'erreur S21.G00.56.006 »
- « Montant de la régularisation du prélèvement à la source S21.G00.56.007 »
- « Régularisation du montant de la part non imposable du revenu S21.G00.56.008 »
- « Régularisation du montant de l'abattement sur la base fiscale (non déduit de la rémunération nette fiscale) - S21.G00.56.009 »
- « Régularisation du montant soumis au PAS S21.G00.56.010 »

| <ul> <li>Si des régularisations doivent être saisies sur l'année 2019 :</li> <li>Type 01 Rectification RNF : le nouveau champ « Correction du net</li> </ul>                                                                                                    |
|----------------------------------------------------------------------------------------------------|
| imposable » doit être égal au champ « Correction de la RNF soumise (assiette) »                                                                                                    |
| <ul> <li>Type 02 Rectification du taux : après avoir saisi le taux corrigé, il convient de<br/>cocher l'option « Modification manuelle » et reporter la valeur du champ<br/>« RNF du mois de l'erreur » dans le champ « Net imposable du mois de<br/>l'erreur »</li> </ul> |
|                                                                                                    |
| A ce jour, les fiches consignes DSN-Info n'ont pas toutes été mises à jour. Les fiches consignes traitant des régularisations au CT2020 sont :                                                                                                    |
| <ul> <li>N°1911 mis à jour le 08/07/19 : « Comment tenir compte de la requalification d'un<br/>arrêt de travail en accident de travail ou maladie professionnelle dans le cadre du<br/>versement d'IJ subrogées ? »</li> </ul>                                             |
| <ul> <li>N°1822 mis à jour le 03/07/19 : « Comment prendre en compte une erreur réalisée<br/>plusieurs mois de suite ? »</li> </ul>                                                                                                    |
| <ul> <li>N°1814 mis à jour le 03/09/19 : « Quelles sont les modalités déclaratives d'une<br/>rectification d'une erreur de taux PAS en DSN ? »</li> </ul>                                                                                                    |
| <ul> <li>N°1821 mis à jour le 07/11/19 « Quel taux doit être utilisé lors d'une rectification<br/>d'assiette fiscale ? »</li> </ul>                                                                                                    |
|                                                                                                    |

Le changement de définition de la rémunération nette fiscale implique qu'il est désormais possible de faire une régularisation de la RNF (net imposable) ou de l'assiette du PAS. Ainsi, l'écran de régularisation a été modifié pour intégrer ces changements.

C'est le cas par exemple des apprentis ou des contrats courts pour lesquels un seuil d'exonération du PAS existe.

Ainsi, il est possible de corriger un net imposable sans pour autant corriger l'assiette du PAS et inversement.

Les cas possibles :

- 1- Erreur Assiette Erreur Net imposable : On doit corriger l'assiette et le net imposable
- 2- Assiette correcte Erreur Net imposable : On ne doit corriger que le net imposable
- 3- Erreur Assiette Net imposable correct : On ne doit corriger que l'assiette

Les modes de calculs des régularisations quant à eux n'ont pas été modifiés car les nouvelles définitions ne modifient pas les pratiques qui sont conservées pour 2020.

| Thierry 8600                                                                         | Ch           | oix du bullet         | in à régularise | er     |
|--------------------------------------------------------------------------------------|--------------|-----------------------|-----------------|--------|
| Duval                                                                                | 31           | /05/19 🛄              | 31/05/19        | ^      |
| Type de l'erreur DSN                                                                 |              |                       | 30/04/19        |        |
| 01 - rectification de la RNF (net imposable                                          | et assiette) |                       | 31/03/19        |        |
| 01 - rectification des IJ                                                            | · · · · · ·  |                       | 28/02/19        |        |
| 02 - rectification du taux                                                           |              |                       | 31/01/19        |        |
| 03 - indu avec RNF du mois courant négati                                            | ve           |                       | 31/12/18        |        |
| O 05 - Indu a 1) au mois courant negatives                                           |              |                       | 30/11/18        |        |
| Correction de la RNF soumise (assiette)                                              | 200,00       |                       | 31/10/18        |        |
| Correction du net imposable                                                          | 200,00       |                       | 30/09/18        |        |
| Correction des IJ                                                                    |              | J                     |                 |        |
| Correction du taux                                                                   |              |                       |                 |        |
| Montant négatif RNF soumise (*)                                                      |              |                       |                 |        |
| Montant négatif IJ (*)                                                               |              |                       |                 | ~      |
| RNF soumise du mois de l'erreur                                                      | 1680,53      |                       |                 |        |
| IJ du mois de l'erreur                                                               | 0,00         |                       |                 |        |
| Taux du mois de l'erreur                                                             | 5,520        | Modification manuelle |                 | nuelle |
| Net imposable du mois de l'erreur                                                    | 1680,53      |                       |                 |        |
| (*) Correspond au montant du trop versé qui n'est pas compensé sur le mois en cours. |              |                       |                 |        |
| Ok Annuler Préc. Suiv.                                                               |              |                       |                 |        |

- Le montant saisi en « Correction de la RNF soumise (assiette) » alimente la structure S21.G00.56.010
- Le montant saisi en « Correction du net imposable » alimente la structure S21.G00.56.003. De plus, la constante individuelle **PAS\_REGNIM** permet de reprendre la valeur saisie
- La valeur reprise dans « Net imposable du mois de l'erreur » est celle stockée dans la fiche de personnel. Elle correspond à la constante NETIMPO qui a été historisée lors de la clôture du bulletin
- Dans le cas des apprentis, la structure S21.G00.56.008 Régularisation du montant de la part non imposable du revenu est calculée automatiquement de la façon suivante :

   (Net imposable du mois de l'erreur + Correction du net imposable) (RNF soumise du mois de l'erreur + Correction de la RNF soumise) Montant de la part non imposable du mois de l'erreur
- La structure S21.G00.56.008 est envoyée à Sage DS si la constante S\_CONTRAT = 3 ou si le dispositif d'aide public du contrat rattaché au salarié est égal à 64 ou 65. Ces valeurs sont testées sur le mois du bulletin régularisé
- Le montant de la part non imposable du mois de l'erreur est stocké dans la constante prédéfinie PAS\_PARTNI paramétrée sur la rubrique 98941 « Exo apprenti/stagiaire PAS »

La distinction Net imposable et RNF soumise a un impact sur le calcul de la régularisation du net imposable du bulletin pour les apprentis.

En effet, l'apprenti est soumis à un seuil d'exonération annuel qui est le net imposable dans la limite de 18 255€ pour 2019.

Si une correction du net imposable doit être réalisée alors que le salarié apprenti n'était pas imposable, le montant de la correction doit impacter le calcul du PAS. Dans tous les autres cas, la correction du net imposable n'impacte pas le calcul du PAS.

La rubrique **98911** « Régularisat° Net impo avt PAS » a été créée et le calcul de la rubrique **99980** « Régularisation Net imposable » a été modifié.

## Cas 1 : Erreur Assiette – Erreur Net imposable

Une prime n'a pas été intégrée au net imposable et une autre prime n'a été prise en compte que dans la base du PAS. Le net imposable et l'assiette du PAS aurait dû être de 1900€ en janvier 2020.

| Régularisation de prélèvement de l'impôt à la source                                 |                                 |                           |  |  |
|--------------------------------------------------------------------------------------|---------------------------------|---------------------------|--|--|
| Aline 2000                                                                           | Choix du bulletin à régulariser |                           |  |  |
| Jecrute                                                                              | 31/01/20                        | 31/03/20 ^                |  |  |
| Type de l'erreur DSN                                                                 | 1                               | 29/02/20                  |  |  |
| 01 - rectification de la RNF (net imposable                                          | e et assiette)                  | 31/01/20                  |  |  |
| 01 - rectification des IJ                                                            |                                 | 31/12/19                  |  |  |
| 02 - rectification du taux                                                           |                                 | 30/11/19                  |  |  |
| 03 - indu avec RNF du mois courant nég                                               | ative                           | 31/10/19                  |  |  |
| 03 - Indu d'IJ du mois courant negatives                                             |                                 | 20/00/10                  |  |  |
|                                                                                      |                                 | 50/09/19                  |  |  |
| Correction de la RNF soumise (assiette)                                              | 900,00                          | 31/08/19                  |  |  |
| Correction du net imposable                                                          | 100,00                          | 31/07/19                  |  |  |
| Correction des IJ                                                                    | :                               | 30/06/19                  |  |  |
| Correction du taux                                                                   | :                               | 31/05/19                  |  |  |
| Montant négatif RNF soumise (*)                                                      | :                               | 30/04/19                  |  |  |
| Montant négatif IJ (*)                                                               | :                               | 31/03/19                  |  |  |
| RNF soumise du mois de l'erreur                                                      | 2000.00                         |                           |  |  |
| Il du mois de l'erreur                                                               | 0.00                            |                           |  |  |
|                                                                                      | 7.500 Modi                      | Ma difference and set the |  |  |
|                                                                                      | 7,500 Middl                     | JU Modification manuelle  |  |  |
| iver imposable du mols de l'erreur                                                   | 2000,00                         |                           |  |  |
| (*) Correspond au montant du trop versé qui n'est pas compensé sur le mois en cours. |                                 |                           |  |  |
| Ok Annuler Préc. Suiv.                                                               |                                 |                           |  |  |

#### Résultat dans le bulletin

Une ligne de régularisation du PAS : *Correction RNF soumise \* Taux du mois de l'erreur* Une ligne de régularisations du net imposable : *Correction net imposable* 

| 98910 Régularisations PAS                       | 67,50  |
|-------------------------------------------------|--------|
| Résultat de 900 * 7.5%                          |        |
| 99980 Régularisation Net imposable              | 100,00 |
| Mantant aniai dana la Camatian du nationa angla |        |

Montant saisi dans la Correction du net imposable

Résultat dans Sage DS

S21.G00.56.003 – Régularisation RNF : Montant Correction Net imposable
S21.G00.56.006 – Taux du mois de l'erreur : Taux repris de la fenêtre des réguls
S21.G00.56.007 – Montant de la régularisation du PAS : Montant calculé dans les réguls (Correction RNF \* Taux du mois de l'erreur)
S21.G00.56.008 – Régularisation du montant de la part non imposable : Si apprenti
S21.G00.56.010 – Régularisation du montant soumis au PAS : Montant Correction RNF soumise (assiette)

| S21.G00.56 - Régularisation de prélèvement à la source                     |                                                   |
|----------------------------------------------------------------------------|---------------------------------------------------|
| Ajouter Supprimer                                                          |                                                   |
| n°1:012020,01 - Rectification sur rémunération nette fiscale               |                                                   |
| S21.G00.56.001 - Mois de l'erreur*                                         | 012020                                            |
| S21.G00.56.002 - Type d'erreur *                                           | 01   Rectification sur rémunération nette fiscale |
| S21.G00.56.003 - Régularisation de la rémunération nette fiscale*          | 100.00                                            |
| S21.G00.56.004 - Rémunération nette fiscale déclarée le mois de l'erreur   | 0.00                                              |
| S21.G00.56.005 - Régularisation du taux de prélèvement à la source         | 0.00                                              |
| S21.G00.56.006 - Taux déclaré le mois de l'erreur*                         | 7.50                                              |
| S21.G00.56.007 - Montant de la régularisation du prélèvement à la source*  | 67.50                                             |
| S21.G00.56.008 - Régularisation du montant de la part non imposable du r   | 0.00                                              |
| S21.G00.56.009 - Régularisation du montant de l'abattement sur la base fis |                                                   |
| S21.G00.56.010 - Régularisation du montant soumis au PAS                   | 900.00                                            |

## Cas 2 : Apprenti Erreur Assiette – Net imposable correct

Le seuil d'exonération est incorrect. L'assiette de l'impôt aurait dû être de 900€ et la part non imposable de 755€ déclarée en mai 2020 doit aussi être régularisée pour la valeur de 95€.

| Régularisation de prélèvement de l'impôt à la source |                             |                         | $\times$ |
|------------------------------------------------------|-----------------------------|-------------------------|----------|
| Jean 3103                                            | Choix                       | du bulletin à régularis | ser      |
| Delpuech                                             | 31/03                       | /20 31/03/20            | ^        |
| Type de l'erreur DSN                                 |                             | 29/02/20                |          |
| 01 - rectification de la RNF (net imposable          | et assiette)                | 31/01/20                |          |
| 01 - rectification des IJ                            | ,                           | 31/12/19                |          |
| 02 - rectification du taux                           |                             | 30/11/19                |          |
| 03 - indu avec RNF du mois courant négati            | ve                          | 31/10/19                |          |
| 03 - Indu d IJ du mois courant negatives             |                             | 30/09/19                | - 11     |
| Constitute de la DNE constitut (occietta)            | 05.00                       | 21/09/10                | - 1      |
|                                                      | -95,00                      | 31/06/19                | - 1      |
| Correction du net imposable                          | 0,00                        | 31/07/19                | - 1      |
| Correction des IJ                                    |                             | 30/06/19                | _        |
| Correction du taux                                   |                             | 31/05/19                |          |
| Montant négatif RNF soumise (*)                      |                             | 30/04/19                |          |
| Montant négatif IJ (*)                               |                             | 31/03/19                | ~        |
| DNE soumise du mois de l'erreur                      | 995.00                      |                         |          |
|                                                      | 0.00                        |                         |          |
| Tour du mais de l'arraur                             | 2,000                       | 0,00                    |          |
|                                                      | 2,000 Modification manuelle |                         | nuelle   |
| Net imposable du mois de l'erreur                    | 1750,00                     |                         |          |
| (*) Correspond au montant du trop versé qui          | n'est pas compensé          | sur le mois en cours.   |          |
| Ok Annuler Préc. Suiv.                               |                             |                         |          |

#### Résultat dans le bulletin

Une ligne de régularisation du PAS : Correction RNF soumise \* Taux du mois de l'erreur Une ligne de régularisations du net imposable : Correction net imposable

Si Apprenti et M-1 non imposable : régularisation net imposable avant PAS Si Apprenti et M-1 imposable : régularisation net imposable après PAS

| 98910 Régularisations PAS          | -    | 1,90 |
|------------------------------------|------|------|
| Résultat de -95 * 2%               |      |      |
| 99980 Régularisation Net imposable | 0,00 |      |

Il n'y a pas de régularisation du net imposable car il était correct sur le mois de l'erreur

#### Résultat dans Sage DS

S21.G00.56.003 - Régularisation RNF : Montant Correction Net imposable S21.G00.56.006 - Taux du mois de l'erreur : Taux repris de la fenêtre des réguls S21.G00.56.007 - Montant de la régularisation du PAS : Montant calculé dans les réguls (Correction

RNF \* Taux du mois de l'erreur) S21.G00.56.008 – Régularisation du montant de la part non imposable : Si apprenti S21.G00.56.010 – Régularisation du montant soumis au PAS : Montant Correction RNF soumise (assiette)

| S21.G00.56 - Régularisation de prélèvement à la source                     |                                                   |
|----------------------------------------------------------------------------|---------------------------------------------------|
| Ajouter Supprimer                                                          |                                                   |
| n°1 : 032020, 01 - Rectification sur rémunération nette fiscale            |                                                   |
| S21.G00.56.001 - Mois de l'erreur*                                         | 032020                                            |
| S21.G00.56.002 - Type d'erreur *                                           | 01   Rectification sur rémunération nette fiscale |
| S21.G00.56.003 - Régularisation de la rémunération nette fiscale*          | 0.00                                              |
| S21.G00.56.004 - Rémunération nette fiscale déclarée le mois de l'erreur   | 0.00                                              |
| S21.G00.56.005 - Régularisation du taux de prélèvement à la source         | 0.00                                              |
| S21.G00.56.006 - Taux déclaré le mois de l'erreur*                         | 2.00                                              |
| S21.G00.56.007 - Montant de la régularisation du prélèvement à la source*  | -1.90                                             |
| S21.G00.56.008 - Régularisation du montant de la part non imposable du r   | 95.00                                             |
| S21.G00.56.009 - Régularisation du montant de l'abattement sur la base fis |                                                   |
| S21.G00.56.010 - Régularisation du montant soumis au PAS                   | -95.00                                            |

## Mise en place du paramétrage

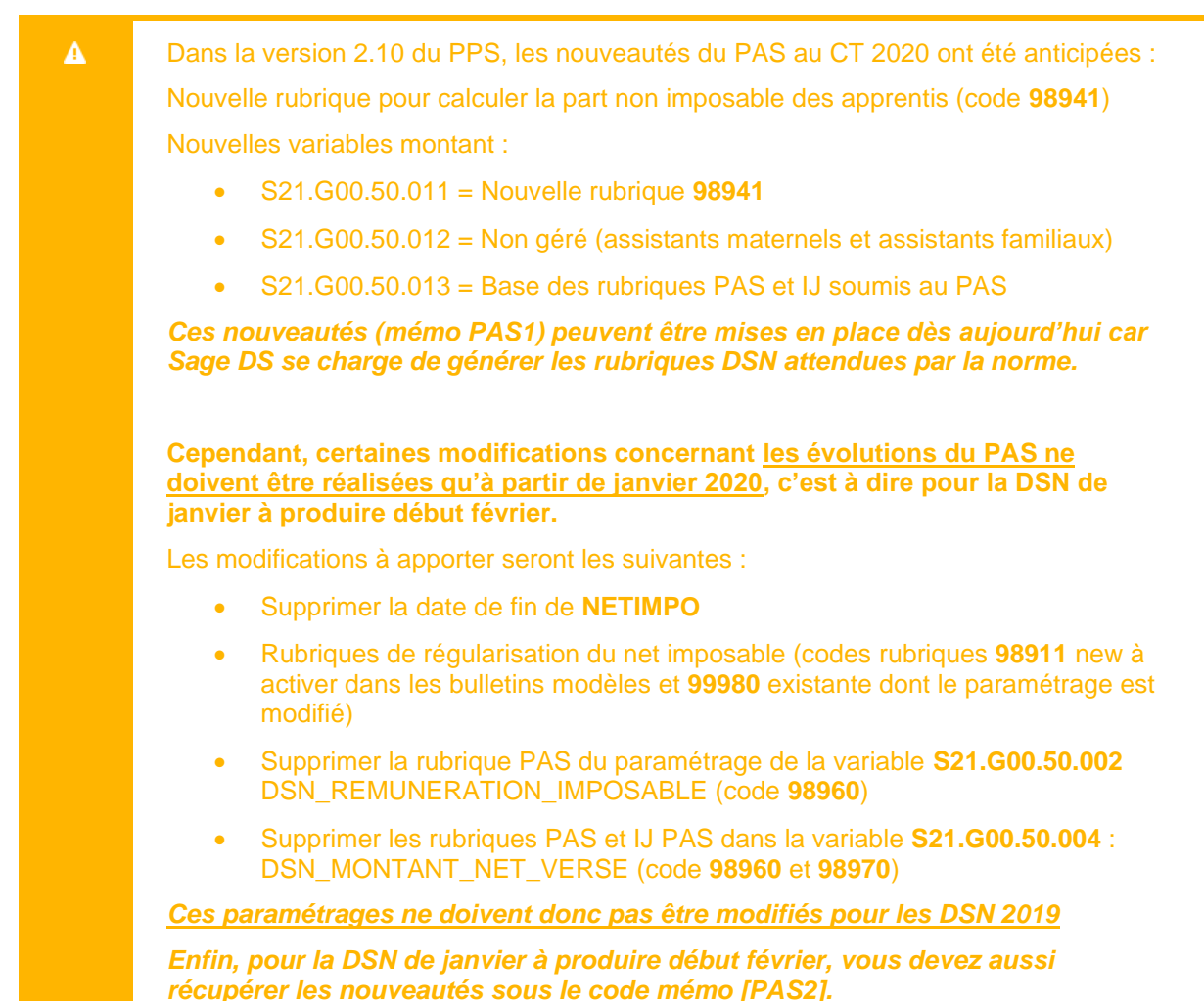

## Mise en place dans le dossier

## Les éléments à récupérer du Plan de paie Sage

Le paramétrage du prélèvement à la source CT2020 utilise les éléments suivants :

- Les constantes propres au paramétrage :
  - Code mémo [PAS1]
  - Code mémo [PAS2]
  - Dont les constantes déjà existantes pour 2019 : PAS\_DEPL et PAS\_TLIM
  - Ces 2 constantes (PAS\_DEPL et PAS\_TLIM) et le code mémo [PAS2] ne doivent être reprises du PPS qu'à compter de janvier 2020 pour les déclarations au CT2020.

• Les rubriques :

- Code mémo [PAS1]
- Code mémo [PAS2]

Le code mémo [**PAS2**] ne doit être repris du PPS qu'à compter de janvier 2020 pour les déclarations au CT2020.

Les variables :

A

- S21.G00.50.002 : DSN\_REMUNERATION\_IMPOSABLE
- S21.G00.50.004 : DSN\_MONTANT\_NET\_VERSE
- S21.G00.50.011 : PAS\_MONTANT\_PART\_NON\_IMPO
- S21.G00.50.013 : PAS\_BASE\_PRELEVEMENT

## Les adaptations dans votre dossier

## Constante NETIMPO

A partir du CT2020, la rubrique S21.G00.50.002 Rémunération nette fiscale doit être déclarée du montant net imposable de chaque salarié.

La constante **NETIMPO** doit être modifiée (menu Listes\Constantes) : Onglet PPS, supprimer la date de fin d'application.

| Saisie d'une constant        | e - Prédé                                                        | finie -                                                                                                    |                                                                        |                                |       | × |
|------------------------------|------------------------------------------------------------------|----------------------------------------------------------------------------------------------------|------------------------------------------------------------------------|--------------------------------|-------|---|
| Code NETIMPO                 | Intitulé                                                         | Net imposable                                                                                                    |                                                                        | Mémo<br>Date                   | PAS   |   |
| Constante Informations PPS S | pécificités                                                      |                                                                                                    |                                                                        |                                |       |   |
| Date de modification         | 01/09/19                                                         | Code MAJ                                                                                                    | SEPTEMBRE20                                                            | 019                            |       |   |
| Motif                        | DSN - Prélève                                                    | ement à la source                                                                                                    |                                                                        |                                |       |   |
| Date d'application           | Début                                                            | // Fin                                                                                                    | 11                                                                     |                                | ]     |   |
| Descriptif                   | En DSN à pa<br>faut déclarer<br>A partir du 1e<br>à déclarer est | ntir du 1er janvier 2019, ce :<br>mais la rémunération nette f<br>er janvier 2020, la rémunérat<br>t le net imposable. | n'est plus le net imp<br>fiscale (S21.G00.50<br>fion nette fiscal (50. | oosable qu<br>0.002).<br>.002) | lî.   |   |
| Ok Annuler                   |                                                                  |                                                                                                    | Préc                                                                   | . [                            | Suiv. |   |

Cette modification doit être réalisée pour générer les déclarations DSN à partir de 2020. Pour les déclarations 2019, la date de fin ne doit pas être supprimée.

## Les variables

A

S21.G00.50.002 « Rémunération nette imposable »

#### Variable DSN\_REMUNERATION\_IMPOSABLE « Rémunération nette imposable »

| Champs                                                  | Informations paramétrées                                                                                                    |                                                         |
|---------------------------------------------------------|----------------------------------------------------------------------------------------------------|---------------------------------------------------------|
| Rubrique DSN<br>Type<br>Mémo<br>Constantes<br>Rubriques | Rémunération nette imposable<br>Cumul<br>NVTES<br>(+) NETIMPO<br>(+) 98960 Prélèvement à la source<br>(-) 98911 Régul Net imposable avant PAS<br>(-) 99980 Régularisation Net imposable | <del>Base</del><br>Montant salarial<br>Montant salarial |

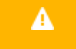

Seule la constante NETIMPO doit être présente ainsi que les rubriques de régularisation du net imposable.

#### S21.G00.50.004 « Montant net versé »

#### Variable DSN\_MONTANT\_NET\_VERSE « Montant net versé »

| Champs       | Informations paramétrées                |                  |
|--------------|-----------------------------------------|------------------|
| Rubrique DSN | DSN_MONTANT_NET_VERSE                   |                  |
| Туре         | Cumul                                   |                  |
| Mémo         | NVTES                                   |                  |
| Constantes   | (+) NETIMPO Net imposable               |                  |
| Rubriques    | (-) 70000 C.S.G. non déductible         | Montant salarial |
|              | (-) 70050 C.S.G. non déduct. non abattu | Montant salarial |
|              | (-) 70080 C.S.G. non déduct. HS         | Montant salarial |
|              | (-) 70100 C.R.D.S.                      | Montant salarial |
|              | (-) 70150 C.R.D.S. non abattu           | Montant salarial |
|              | (-) 71200 Régularisation CSG non déduct | Montant salarial |
|              | (-) 71240 Régularisation CRDS           | Montant salarial |
|              | (-) 76000 CSG Non déd. Act. Partielle   | Montant salarial |
|              | (-) 78000 CRDS activité partielle       | Montant salarial |
|              | (+) 79900 Exonération fiscale sur HS/HC | Montant salarial |
|              | (-) 80600 Réintégration frais de santé  | Montant salarial |
|              | (-) 80610 Réintégration frais de santé  | Montant salarial |

| Champs | Informations paramétrées               |                  |  |
|--------|----------------------------------------|------------------|--|
|        | (-) 86020 Cotis. salariale non deduct. | Montant salarial |  |
|        | (-) 86040 Complément de rémunération   | Montant salarial |  |
|        | (-) 98960 Prélèvement à la source      | Montant salarial |  |
|        | (-) 98970 IJ Mal/AT/Mat soumis au PAS  | Montant salarial |  |

S21.G00.50.011 « Montant de la part non imposable du revenu »

#### • Variable PAS\_MONTANT\_PART\_NON\_IMPO « Montant de la part non imposable du revenu »

| Champs       | Informations paramétrées                   |                  |
|--------------|--------------------------------------------|------------------|
| Rubrique DSN | Montant de la part non imposable du revenu |                  |
| Туре         | Cumul                                      |                  |
| Mémo         | NVTES                                      |                  |
| Rubriques    | (+) 98941 Exo apprenti/stagiaire PAS       | Montant salarial |
|              | (-) 98911 Régul Net imposable avant PAS    | Montant salarial |

#### S21.G00.50.013 « Montant soumis au PAS »

#### • Variable PAS\_BASE\_PRELEVEMENT « Montant soumis au PAS »

| Champs       | Informations paramétrées                |      |
|--------------|-----------------------------------------|------|
| Rubrique DSN | Montant soumis au PAS                   |      |
| Туре         | Cumul                                   |      |
| Mémo         | NVTES                                   |      |
| Rubriques    | (+) 98960 Prélèvement à la source       | Base |
|              | (+) 98970 IJ Mal/AT/Mat soumises au PAS | Base |

\* Si vous gérez des salariés exclus du PAS, la rubrique 98810 doit aussi être activée en élément Base

## Les bulletins modèles

Vous devez insérer dans tous vos bulletins modèles la nouvelle rubrique permettant d'isoler le montant de l'exonération du seuil annuel pour les apprentis et les stagiaires ainsi que la nouvelle rubrique de régularisation avant le PAS.

Il s'agit des rubriques :

- 98941 « Exo apprenti/stagiaire PAS »
- 98911 « Régul Net imposable avant PAS »
- La rubrique **98940** « Rém. Nette Fiscale Potentielle » ne doit pas être désactivée des bulletins modèles. Elle permet le calcul de la rubrique **98941** et est toujours utilisée pour les contrats courts.
- **i**

A

Pensez à intégrer la rubrique de régularisation dans votre modélisation (code 98911).

## Détail du paramétrage : éléments disponibles

Part non imposable apprenti (disponible depuis la version 2.10)

 Constante de type test PAS\_CAS2 « Exo apprenti/stagiaire » : Permet de calculer la part de la rémunération nette fiscale inférieure au seuil annuel d'exonération

| Champs   | Informations à saisir                                                   |
|----------|-------------------------------------------------------------------------|
| Code     | PAS_CAS2                                                                |
| Intitulé | Exo apprenti/stagiaire                                                  |
| Mémo     | PAS1                                                                    |
| Test     | Si BULLMOD = 2 Ou BULLMOD = 3 <sup>(*)</sup> Alors PAS_TRNFP Sinon 0,00 |
| (*)      |                                                                         |

<sup>(\*)</sup> Les valeurs 2 et 3 doivent être adaptées au dossier.

La constante **PAS\_CAS** existante dans le dossier peut être dupliquée si elle a été adaptée. La condition « Sinon » doit être valorisée à 0,00.

0

• Rubrique de type non soumise **98941** « Exo apprenti/stagiaire PAS » : Permet de calculer et déclarer la part de la rémunération nette fiscale inférieure au seuil annuel d'exonération

| Champs              | Informations à saisir                                        |
|---------------------|--------------------------------------------------------------|
| Code                | 98941                                                        |
| Intitulé            | Exo apprenti/stagiaire PAS                                   |
| Mémo                | PAS1                                                         |
| Imprimable          | Jamais                                                       |
| Formule             | Base * Taux                                                  |
| Base                | PAS_CAS2                                                     |
| Taux                | 100,00                                                       |
| Onglet Associations | Tout à (Non) sauf Part non imposable (PAS) à (+)             |
| Onglet B. modèles   | A activer dans tous les bulletins modèles                    |
| Onglet Variables    | A ajouter : PAS_MONTANT_PART_NON_IMPO élément Mont. Salarial |

| 6 | Si la rubrique <b>98941</b> a déjà été récupérée dans le dossier de paie avec la version 2.10, l'onglet Associations doit être modifié manuellement : Part non imposable (PAS) à (+). |
|---|----------------------------------------------------------------------------------------------------|
|   | a (+).                                                                                                    |

## Régularisation du net imposable

Constante de type calcul PAS\_RNF\_AR « Net imposable An + Régul M » : Ajoute le montant de la correction du net imposable au net imposable de l'année (sans le mois en cours)

| Champs   | Informations à saisir      |
|----------|----------------------------|
| Code     | PAS_RNF_AR                 |
| Intitulé | Net imposable An + Régul M |
| Mémo     | PAS2                       |
| Calcul   | PAS_RNF_A + PAS_REGNIM     |

 Constante de type test PAS\_TBNI « Test régul pr net imposable » : Teste si le salarié est apprenti et si le mois précédent il était imposable

| Champs   | Informations à saisir                                                 |
|----------|-----------------------------------------------------------------------|
| Code     | PAS_TBNI                                                              |
| Intitulé | Test régul pr net imposable                                           |
| Mémo     | PAS2                                                                  |
| Test     | Si BULLMOD = 2 Ou BULLMOD = 3 <sup>(*)</sup> Et PAS_RNF_AR < PAS_SMIC |
|          | Alors 0,00 Sinon PAS_REGNIM                                           |

<sup>(\*)</sup> Les valeurs 2 et 3 doivent être adaptées au dossier.

 Modification de la rubrique de type non soumise 99980 « Régularisation Net imposable » : Permet de régulariser le net imposable du mois. Remplacer PAS\_REGRNF par PAS\_TBNI

| Champs              | Informations à saisir              |                  |
|---------------------|------------------------------------|------------------|
| Code                | 99980                              |                  |
| Intitulé            | Régularisation Net imposable       |                  |
| Mémo                | PAS2                               |                  |
| Imprimable          | Si non Nul                         |                  |
| Formule             | Montant pris tel quel              |                  |
| Montant             | Gain                               |                  |
| Montant salarial    | PAS_TBNI                           |                  |
| Onglet Associations | Renseigner « Net imposable » à (+) |                  |
| Onglet Variables    | (-) DSN_REMUNERATION_IMPOSABLE     | Montant salarial |

 Constante de type test PAS\_TBRE « Test régul impôt appr avt PAS » : Teste si le salarié est apprenti et si le mois précédent il était imposable

| Champs   | Informations à saisir                                                 |
|----------|-----------------------------------------------------------------------|
| Code     | PAS_TBRE                                                              |
| Intitulé | Test régul impôt appr avt PAS                                         |
| Mémo     | PAS2                                                                  |
| Test     | Si BULLMOD = 2 Ou BULLMOD = 3 <sup>(*)</sup> Et PAS_RNF_AR < PAS_SMIC |
|          | Alors PAS_REGNIM Sinon 0,00                                           |

(\*) Les valeurs 2 et 3 doivent être adaptées au dossier.

• Rubrique de type non soumise **98911** « Régul Net imposable avant PAS » : Permet de régulariser le net imposable du mois avant le calcul du PAS. Cette régularisation s'applique aux apprentis

| Champs              | Informations à saisir              |                  |
|---------------------|------------------------------------|------------------|
| Code                | 98911                              |                  |
| Intitulé            | Régul Net imposable avant PAS      |                  |
| Mémo                | PAS2                               |                  |
| Imprimable          | Si non Nul                         |                  |
| Formule             | Montant pris tel quel              |                  |
| Montant             | Gain                               |                  |
| Montant salarial    | PAS_TBRE                           |                  |
| Onglet Associations | Renseigner « Net imposable » à (+) |                  |
| Onglet Variables    | (-) DSN_REMUNERATION_IMPOSABLE     | Montant salarial |
| -                   | (-) PAS_MONTANT_PART_NON_IMPO      | Montant salarial |

## Calcul de l'exonération d'impôt selon la régularisation du PAS

 Constante de type rubrique PAS\_MREG « Montant de la régul avt PAS » : Reprend la valeur de la régularisation du net imposable avant le calcul du PAS

| Champs    | Informations à saisir                   |                  |               |
|-----------|-----------------------------------------|------------------|---------------|
| Code      | PAS_MREG                                |                  |               |
| Intitulé  | Montant de la régul avt PAS             |                  |               |
| Mémo      | PAS2                                    |                  |               |
| Période   | Cumul IMTA                              |                  |               |
| Rubriques | (+) 98911 Régul Net imposable avant PAS | Montant salarial | Intermédiaire |

 Constante de type test PAS\_TREG « Test si régul négative du PAS » : Teste si une régularisation du net imposable est faite en négative. Elle permet alors le calcul d'une part exonérée négative

| Champs   | Informations à saisir                                                |
|----------|----------------------------------------------------------------------|
| Code     | PAS_TREG                                                             |
| Intitulé | Test si régul négative du PAS                                        |
| Mémo     | PAS2                                                                 |
| Test     | Si PAS_RNF_AR < PAS_SMIC Et PAS_REGNIM < 0 Alors PAS_DEPL Sinon 0,00 |

 Modification de la constante de type calcul PAS\_DEPL « Dépassement limite exo (appr) » : Teste si la rémunération exonérée est égale au net imposable et si besoin calcule la partie supérieure à l'exonération pour les apprentis et les stagiaires. La régularisation du net imposable avant prélèvement est ajouté au calcul pour les régularisations des apprentis

| Champs   | Informations à saisir                        |
|----------|----------------------------------------------|
| Code     | PAS_DEPL                                     |
| Intitulé | Dépassement limite exo (appr)                |
| Mémo     | PAS2                                         |
| Calcul   | PAS_SMIC - PAS_RNF_A - PAS_REGNIM + PAS_MREG |

 Modification de la constante de type test PAS\_TLIM « Test si > limite exo » : Teste si le salarié dépasse la limite d'exonération. En cas de régularisation négative du net imposable pour les apprentis, la partie exonération peut être négative

| Champs   | Informations à saisir |                |                |
|----------|-----------------------|----------------|----------------|
| Code     | PAS_TLIM              |                |                |
| Intitulé | Test si > limite exo  |                |                |
| Mémo     | PAS2                  |                |                |
| Test     | Si PAS_DEPL > 0,00    | Alors PAS_DEPL | Sinon PAS_TREG |

# Détail du paramétrage : éléments disponibles

## Les contrats courts

 Constante de type valeur PAS\_VABAT « Valeur abattement » : Valeur de l'abattement d'un demi SMIC net

| Champs   | Informations à saisir |
|----------|-----------------------|
| Code     | PAS_VABAT             |
| Intitulé | Valeur abattement     |
| Mémo     | PAS                   |
| Valeur   | 624,00 <sup>(*)</sup> |
| Valeur   | 624,00 <sup>(1)</sup> |

<sup>(\*)</sup> Valeur au 1<sup>er</sup> janvier 2019 (<u>http://bofip.impots.gouv.fr/bofip/11255-PGP.html</u>)

 Constante de type rubrique PAS\_RNFP « Base RNF potentielle » : Reprend la valeur de la rémunération nette fiscale potentielle calculée sur le bulletin

| Champs    | Informations à saisir                    |      |               |
|-----------|------------------------------------------|------|---------------|
| Code      | PAS_RNFP                                 |      |               |
| Intitulé  | Base RNF potentielle                     |      |               |
| Mémo      | PAS                                      |      |               |
| Période   | Cumul IMTA                               |      |               |
| Rubriques | (+) 98940 Rém. Nette Fiscale Potentielle | Base | Intermédiaire |

 Constante de type calcul PAS\_RNFABA « Base RNF avec abattement » : Calcule la rémunération nette fiscale en appliquant l'abattement

| Champs   | Informations à saisir    |
|----------|--------------------------|
| Code     | PAS_RNFABA               |
| Intitulé | Base RNF avec abattement |
| Mémo     | PAS                      |
| Calcul   | NETIMPO - PAS VABAT      |

 Constante de type test PAS\_TRNFA0 « Test RNF < à 0 avec abattement » : Teste pour que la rémunération nette fiscale potentielle ne soit jamais négative à la suite d'un abattement

| Champs   | Informations à saisir          |            |                  |
|----------|--------------------------------|------------|------------------|
| Code     | PAS_TRNFA0                     |            |                  |
| Intitulé | Test RNF < à 0 avec abattement |            |                  |
| Mémo     | PAS                            |            |                  |
| Test     | Si PAS_RNFABA < 0,00           | Alors 0,00 | Sinon PAS_RNFABA |
|          |                                |            |                  |

 Constante de type test PAS\_RNFA « Test si RNF abattue » : Teste si une rémunération nette fiscale potentielle est calculée

| Champs   | Informations à saisir |                  |               |
|----------|-----------------------|------------------|---------------|
| Code     | PAS_RNFA              |                  |               |
| Intitulé | Test si RNF abattue   |                  |               |
| Mémo     | PAS                   |                  |               |
| Test     | Si PAS_RNFP <> 0      | Alors PAS_TRNFA0 | Sinon NETIMPO |
|          |                       |                  |               |

 Constante de type test PAS\_COUR « Test si contrat court » : Teste s'il s'agit d'un contrat court et d'un taux barème

| Champs   | Informations à saisir                |               |            |  |
|----------|--------------------------------------|---------------|------------|--|
| Code     | PAS_COUR                             |               |            |  |
| Intitulé | Test si contrat court                |               |            |  |
| Mémo     | PAS                                  |               |            |  |
| Test     | Si PAS_CCOURT = 1 Et PAS_TYPETX <> 1 | Alors NETIMPO | Sinon 0,00 |  |

## Les apprentis et stagiaires

• Constante de type cumul PAS\_RNF\_A « Net imposable Annuel » : Calcule le net imposable annuel

| Champs    | Informations à saisir     |        |
|-----------|---------------------------|--------|
| Code      | PAS_RNF_A                 |        |
| Intitulé  | Net imposable Annuel      |        |
| Mémo      | PAS                       |        |
| Période   | Cumul IMTA                |        |
| Rubriques | (+) NETIMPO Net imposable | Annuel |

 Constante de type cumul PAS\_RNF\_AI « Net imposable An + Mois » : Calcule le net imposable cumulé annuel du salarié

| Champs    | Informations à saisir     |               |         |        |
|-----------|---------------------------|---------------|---------|--------|
| Code      | PAS_RNF_AI                |               |         |        |
| Intitulé  | Net imposable An + Mois   |               |         |        |
| Mémo      | PAS                       |               |         |        |
| Période   | Cumul IMTA                |               |         |        |
| Rubriques | (+) NETIMPO Net imposable | Intermédiaire | Mensuel | Annuel |

 Constante de type valeur PAS\_SMIC « Smic annuel » : Permet la saisie du SMIC annuel à prendre en compte pour l'exonération d'impôt

| Champs             | Informations à saisir    |
|--------------------|--------------------------|
| Code               | PAS_SMIC                 |
| Intitulé           | Smic annuel              |
| Mémo               | PAS                      |
| Valeur             | 18 255,00 <sup>(*)</sup> |
| (*) 0 1 01110 11 1 |                          |

<sup>(\*)</sup> Correspond au SMIC annuel brut au 1<sup>er</sup> janvier 2019

 Constante de type calcul PAS\_DEPL « Dépassement limite exo (appr) » : Teste si la rémunération nette fiscale potentielle est égale au net imposable et si besoin calcule la partie supérieure à l'exonération pour les apprentis et les stagiaires.

| Champs   | Informations à saisir                        |
|----------|----------------------------------------------|
| Code     | PAS_DEPL                                     |
| Intitulé | Dépassement limite exo (appr)                |
| Mémo     | PAS                                          |
| Calcul   | PAS_SMIC - PAS_RNF_A - PAS_REGNIM + PAS_MREG |

 Constante de type calcul PAS\_ODELA « Au-delà exo » : Calcule la partie du net imposable au-delà de la rémunération nette fiscale potentielle

| Champs   | Informations à saisir |
|----------|-----------------------|
| Code     | PAS_ODELA             |
| Intitulé | Au-delà exo           |
| Mémo     | PAS                   |
| Calcul   | NETIMPO - PAS_RNFP    |

 Constante de type test PAS\_TDEPL « Test si dépassement pour RNF » : Calcule la part à déclarer en rémunération nette fiscale potentielle

| Champs   | Informations à saisir        |            |                 |
|----------|------------------------------|------------|-----------------|
| Code     | PAS_TDEPL                    |            |                 |
| Intitulé | Test si dépassement pour RNF |            |                 |
| Mémo     | PAS                          |            |                 |
| Test     | Si PAS_RNFP = NETIMPO        | Alors 0,00 | Sinon PAS_ODELA |
|          |                              |            |                 |

 Constante de type test PAS\_TLIM « Test si > limite exo » : Teste si le salarié dépasse la limite d'exonération

| Champs   | Informations à saisir |                |                |
|----------|-----------------------|----------------|----------------|
| Code     | PAS_TLIM              |                |                |
| Intitulé | Test si > limite exo  |                |                |
| Mémo     | PAS                   |                |                |
| Test     | Si PAS_DEPL > 0,00    | Alors PAS_DEPL | Sinon PAS_TREG |
|          |                       |                |                |

 Constante de type test PAS\_TRNFP « RNF potentielle » : Sert à calculer la valeur de la rémunération nette fiscale potentielle à déclarer

| Champs   | Informations à saisir    |               |                |
|----------|--------------------------|---------------|----------------|
| Code     | PAS_TRNFP                |               |                |
| Intitulé | RNF potentielle          |               |                |
| Mémo     | PAS                      |               |                |
| Test     | Si PAS_RNF_AI < PAS_SMIC | Alors NETIMPO | Sinon PAS_TLIM |

 Constante de type test PAS\_TCAS « RNF normal appr/stagiaire » : Teste s'il s'agit d'un cas particulier pour calculer la rémunération nette fiscale "normale" à déclarer

| Informations à saisir                                                       |
|-----------------------------------------------------------------------------|
| PAS_TCAS                                                                    |
| RNF normal appr/stagiaire                                                   |
| PAS                                                                         |
| Si BULLMOD = 2 Ou BULLMOD = 3 <sup>(1)</sup> Alors PAS_TDEPL Sinon PAS_RNFA |
|                                                                             |

<sup>(\*)</sup> Les valeurs 2 et 3 doivent être adaptées au dossier.

 Constante de type test PAS\_CAS « Cas particuliers app/stag/cour » : Permet de calculer une rémunération nette fiscale dans le cas des apprentis, stagiaires et contrats courts

| Champs   | Informations à saisir                                                       |
|----------|-----------------------------------------------------------------------------|
| Code     | PAS_CAS                                                                     |
| Intitulé | Cas particuliers app/stag/cour                                              |
| Mémo     | PAS                                                                         |
| Test     | Si BULLMOD = 2 Ou BULLMOD = 3 <sup>(1)</sup> Alors PAS_TRNFP Sinon PAS_COUR |
| (*)      |                                                                             |

(\*) Les valeurs 2 et 3 doivent être adaptées au dossier.

 Constante de type test PAS\_TRNF « Test RNF < 0 » : Teste si la rémunération nette fiscale est négative pour la limiter à 0

| Champs   | Informations à saisir |            |                |
|----------|-----------------------|------------|----------------|
| Code     | PAS_TRNF              |            |                |
| Intitulé | Test RNF < 0          |            |                |
| Mémo     | PAS                   |            |                |
| Test     | Si PAS_TCAS < 0,00    | Alors 0,00 | Sinon PAS_TCAS |

## Les IJ subrogées

## Absence Maladie

 Constante de type calcul PAS\_IJBRUT « IJSS brutes maladie / jours » : Calcule le montant brut journaliers des IJ maladie

| Champs   | Informations à saisir       |  |
|----------|-----------------------------|--|
| Code     | PAS_IJBRUT                  |  |
| Intitulé | IJSS brutes maladie / jours |  |
| Mémo     | PAS                         |  |
| Calcul   | MAL_IJBRUT / MAL_NBIJSS     |  |
|          |                             |  |

 Constante de type calcul PAS\_IJMAL « IJ brut maladie 60j \* 3.8% CSG » : Calcule le montant des IJ maladie soumis au PAS et applique le taux de CSG déductible de 3.80%

| Champs   | Informations à saisir          |
|----------|--------------------------------|
| Code     | PAS_IJMAL                      |
| Intitulé | IJ brut maladie 60j * 3.8% CSG |
| Mémo     | PAS                            |
| Calcul   | PAS_NBJIJ * PAS_IJBRUT * 0,962 |

## Absence Maternité

 Constante de type calcul PAS\_IJMAT « IJ brut maternité \* 3.8% CSG » : Applique le taux de CSG déductible de 3.8% au montant brut des IJ pour soumettre le montant au PAS

| Champs   | Informations à saisir        |
|----------|------------------------------|
| Code     | PAS_IJMAT                    |
| Intitulé | IJ brut maternité * 3.8% CSG |
| Mémo     | PAS                          |
| Calcul   | MAT_IJBRUT * 0.962           |
|          |                              |

## Absence Accident du travail

 Constante de type calcul PAS\_IJAT « IJ brut AT imposable 50% + CSG » : Impose le montant à 50% et applique le taux de CSG déductible de 3.8% au montant de l'IJ brut

| Champs   | Informations à saisir          |
|----------|--------------------------------|
| Code     | PAS_IJAT                       |
| Intitulé | IJ brut AT imposable 50% + CSG |
| Mémo     | PAS                            |
| Calcul   | AT_IJBRUT * 0,50 * 0.962       |

## Absences Maladie / Maternité / AT

• Constante de type calcul **PAS\_REGBIJ** « Régul IJ brut \* 3.8% CSG » : Applique le taux de CSG déductible de 3.8% au montant de la régularisation brut des IJ (suite remboursement CPAM)

| Champs   | Informations à saisir    |
|----------|--------------------------|
| Code     | PAS_REGBIJ               |
| Intitulé | Régul IJ brut * 3.8% CSG |
| Mémo     | PAS                      |
| Calcul   | IJ_REGBRUT * 0.962       |

• Constante de type calcul **PAS\_IJNET** « IJ Mal/Mat/AT soumises au PAS » : Additionne les différents montants d'IJ soumis au prélèvement à la source

| Champs   | Informations à saisir                         |
|----------|-----------------------------------------------|
| Code     | PAS_IJNET                                     |
| Intitulé | IJ Mal/Mat/AT soumises au PAS                 |
| Mémo     | PAS                                           |
| Calcul   | PAS_IJMAL + PAS_IJMAT + PAS_IJAT + PAS_REGBIJ |

## Les constantes prédéfinies et individuelles

## Constantes prédéfinies

- Constante de type prédéfinie PAS\_RNFPOT « Rém. Nette Fiscale potentielle » : Elle est alimentée par l'onglet Associations des rubriques, onglet Cumuls de paie (+ / Non / -). Cette constante permet l'historisation dans la fiche de personnel (page PAS) de la <u>base de la rubrique paramétrée</u> (code 98940 dans le PPS)
- Constante de type prédéfinie PAS\_REMNET « Rémun nette fiscale (Histo FP) » : Elle est alimentée par l'onglet Associations des rubriques, onglet Cumuls de paie (+ / Non / -). Cette constante permet l'historisation dans la fiche de personnel (page PAS) de la <u>base de la rubrique paramétrée</u> (code 98960 dans le PPS)
- Constante de type prédéfinie PAS\_TAUX « Tx appliqué à rémun (Histo FP) » : Elle est alimentée par l'onglet Associations des rubriques, onglet Cumuls de paie (+ / Non / -). Cette constante permet l'historisation dans la fiche de personnel (page PAS) du <u>taux de la rubrique paramétrée</u> (code 98960 dans le PPS) et elle permet l'édition du taux d'imposition dans l'édition des bulletins spécifique PAS
- Constante de type prédéfinie PAS\_MTPREL « Montant prélèvement (Histo FP) » : Elle est alimentée par l'onglet Associations des rubriques, onglet Cumuls de paie (+ / Non / -). Cette constante permet l'historisation dans la fiche de personnel (page PAS) du <u>montant de la rubrique</u> <u>paramétrée</u> (codes 98960 et 98970 dans le PPS)
- Constante de type prédéfinie **PAS\_NBJIJ** « Nb de jours d'IJ mal à imposer » : Cette constante permet de saisir le nombre de jour d'IJ à imposer dans les valeurs de base
- Constante de type prédéfinie PAS\_REMIJ « Rémunération IJ (Assiette PAS) » : Elle est alimentée par l'onglet Associations des rubriques, onglet Cumuls de paie (+ / Non / -). Cette constante est intégrée à la détermination du taux du barème et la <u>base de la rubrique paramétrée</u> est reprise dans la gestion des régularisations IJ (code 98950 dans le PPS)
- Constante de type prédéfinie PAS\_REGUL « Autres régularisations PAS » : Cette constante permet de cumuler le montant de toutes les régularisations PAS saisies sur le mois hors régularisations RNF
- Constante de type prédéfinie PAS\_BIMPOT « Base de l'impôt PAS (Bulletin) » : Elle est alimentée par l'onglet Associations des rubriques, onglet Cumuls de paie (+ / Non / -). Cette constante permet d'imprimer la base de l'impôt dans l'édition des bulletins spécifique PAS en reprenant la <u>base de la</u> <u>rubrique paramétrée</u> (code 98960 dans le PPS)
- Constante de type prédéfinie PAS\_MONTAN « Montant d'impôt PAS (Bulletin) » : Elle est alimentée par l'onglet Associations des rubriques, onglet Cumuls de paie (+ / Non / -). Cette constante permet d'imprimer le montant de l'impôt dans l'édition des bulletins spécifique PAS en reprenant le montant de la rubrique paramétrée (code 98960 dans le PPS)
- Constante de type prédéfinie **PAS\_NETPAI** « Net à payer après impôt » : Elle est alimentée par l'onglet Associations des rubriques, onglet Cumuls de paie (+ / Non / -). Cette constante permet d'imprimer le net à payer après le prélèvement de l'impôt dans l'édition des bulletins « préfiguration » en 2018. Elle imprimera le net à payer avant le prélèvement de l'impôt en 2019 dans l'édition des bulletins 2019. Elle est paramétrée à l'identique de la constante **NETPAIE** à l'exception des rubriques d'extourne du PAS. Elle n'est utilisée dans aucun autre paramétrage (par exemple saisie sur salaire) et n'impacte pas les virements de salaire qui sont toujours basés sur la constante **NETPAIE**

## Constantes individuelles

- Constante de type individuelle PAS\_CCOURT « Contrat court (FP) » : Cette constante permet d'indiquer si le contrat en cours est un contrat court (cochée = Oui / décochée = Non)
- Constante de type individuelle PAS\_TXSAL « Taux PAS salarié (FP) » : Cette constante permet de calculer le taux d'imposition selon le taux DGFiP ou selon le barème
- Constante de type individuelle PAS\_TYPETX « Type taux PAS (FP) » : Cette constante permet de calculer le type du taux (01 pour taux DGFiP, 13 pour barème métropole...)
- Constante de type individuelle **PAS\_REGRNF** « Valeur correction de la RNF » : Elle permet de reprendre le montant saisi dans la zone « Correction RNF » dans l'écran de saisie des régularisations. Cette constante est reprise dans la rubrique de régularisation du net imposable (code **99980** dans le PPS)

## **SPECIFICITES 2020**

- Constante de type prédéfinie PAS\_PARTNI « Part non imposable (PAS) » : Elle est alimentée par l'onglet Associations des rubriques, onglet Cumuls de paie (+ / Non / -). Cette constante est intégrée au calcul de la régularisation de la part non imposable de l'impôt des apprentis en reprenant sa valeur pour le bulletin à régulariser. Elle reprend la <u>base de la rubrique paramétrée</u> (code 98941 dans le PPS)
- Constante de type individuelle PAS\_REGNIM « Valeur correction du net impo. » : Elle permet de reprendre le montant saisi dans la zone « Correction net imposable » dans l'écran de saisie des régularisations. Cette constante est reprise dans les rubriques de régularisation du net imposable (codes 98911 et 99980 dans le PPS)

## Les rubriques

 Rubrique de type non soumise 98910 « Régularisations PAS » : Permet de calculer et déclarer les différentes régularisations saisies dans le tableau des régularisations

| Champs              | Informations à saisir                               |
|---------------------|-----------------------------------------------------|
| Code                | 98910                                               |
| Intitulé            | Régularisations PAS                                 |
| Mémo                | PAS                                                 |
| Imprimable          | Si non Nul                                          |
| Formule             | Montant pris tel quel                               |
| Montant             | Retenue                                             |
| Montant salarial    | PAS_REGUL                                           |
| Onglet Associations | Renseigner « Net à payer » à (-)                    |
| -                   | Renseigner « Montant d'impôt PAS (Bulletin) » à (+) |
|                     | Renseigner « Net à payer après impôt » à (-)        |

• Rubrique de type non soumise **98940** « Rém. Nette Fiscale Potentielle » : Permet de calculer une rémunération nette fiscale potentielle (cas des apprentis, stagiaires et contrats courts)

| Champs              | Informations à saisir                          |
|---------------------|------------------------------------------------|
| Code                | 98940                                          |
| Intitulé            | Rém. Nette Fiscale Potentielle                 |
| Mémo                | PAS                                            |
| Imprimable          | Jamais                                         |
| Formule             | Base * Taux                                    |
| Montant             | Retenue                                        |
| Base                | PAS_CAS                                        |
| Taux                | 100                                            |
| Onglet Associations | Renseigner à (Non)                             |
| -                   | Sauf « Rém. Net. Fisc. Pot. (Histo FP) » à (+) |

 Rubrique de type non soumise 98950 « IJSS PAS pour barème » : Permet de calculer le taux du barème en tenant compte des IJ soumises au PAS

| Champs              | Informations à saisir                               |
|---------------------|-----------------------------------------------------|
| Code                | 98950                                               |
| Intitulé            | IJSS PAS pour barème                                |
| Mémo                | PAS                                                 |
| Imprimable          | Jamais                                              |
| Formule             | Base * Taux                                         |
| Montant             | Retenue                                             |
| Base                | PAS_IJNET                                           |
| Taux                | 0.00                                                |
| Onglet Associations | Renseigner « Rémunération IJ (Assiette PAS) » à (+) |

• Rubrique de type non soumise **98960** « Prélèvement à la source » : Calcule le prélèvement à la source selon la rémunération nette fiscale et le taux (DGFiP ou barème)

| Champs              | Informations à saisir                         |                                         |  |
|---------------------|-----------------------------------------------|-----------------------------------------|--|
| Code                | 98960                                         |                                         |  |
| Intitulé            | Prélèvement à la source                       |                                         |  |
| Mémo                | PAS                                           |                                         |  |
| Imprimable          | Jamais                                        |                                         |  |
| Formule             | Base * Taux                                   |                                         |  |
| Montant             | Retenue                                       |                                         |  |
| Base                | PAS TRNF                                      |                                         |  |
| Taux                | PAS TXSAL                                     |                                         |  |
| Onglet Associations | Renseigner « Net à payer » à (-)              | Renseigner « Net à paver » à (-)        |  |
| 0                   | Renseigner « Rémun nette fiscale (Histo FP) » | à (+)                                   |  |
|                     | Renseigner « Tx appliqué à rémun (Histo FP) » | → à (+)                                 |  |
|                     | Renseigner « Montant prélèvement (Histo FP)   | » à (+)                                 |  |
|                     | Renseigner « Base de l'impôt PAS (Bulletin) » | à (+) ´                                 |  |
|                     | Renseigner « Montant d'impôt PAS (Bulletin) » | à (+)                                   |  |
|                     | Renseigner « Net à payer après impôt » à (-)  |                                         |  |
| Onglet Variables    | (-) DSN MONTANT NET VERSE                     | Mont. salarial (à désactiver pour 2020) |  |
| U U                 | (+) DSN REMUNERATION IMPOSABLE                | Base (à désactiver pour 2020)           |  |
|                     | (+) PAS_BASE_PRELEVEMENT                      | Base (ajouter à partir de 2020)         |  |
|                     | (+) PAS MONTANT PRELEVEMENT                   | Montant salarial                        |  |

 Rubrique de type non soumise 98970 « IJ Mal/AT/Mat soumises au PAS » : Permet de calculer le montant d'IJ subrogé à intégrer au montant du PAS

| Champs              | Informations à saisir                               |                                         |
|---------------------|-----------------------------------------------------|-----------------------------------------|
| Code                | 98970                                               |                                         |
| Intitulé            | IJ Mal/AT/Mat soumises au PAS                       |                                         |
| Mémo                | PAS                                                 |                                         |
| Imprimable          | Si non Nul                                          |                                         |
| Formule             | Base * Taux                                         |                                         |
| Montant             | Retenue                                             |                                         |
| Base                | PAS_IJNET                                           |                                         |
| Taux                | PAS_TXSAL                                           |                                         |
| Onglet Associations | Renseigner Net à payer à (-)                        |                                         |
|                     | Renseigner « Montant prélèvement (Histo FP) » à     | à (+)                                   |
|                     | Renseigner « Base de l'impôt PAS (Bulletin) » à (+) |                                         |
|                     | Renseigner « Montant d'impôt PAS (Bulletin) » à (+) |                                         |
|                     | Renseigner « Net à payer après impôt » à (-)        |                                         |
| Onglet Variables    | (-) DSN_MONTANT_NET_VERSE                           | Mont. salarial (à désactiver pour 2020) |
|                     | (+) PAS_BASE_PRELEVEMENT                            | Base (ajouter à partir de 2020)         |
|                     | (+) PAS_MONTANT_PRELEVEMENT                         | Montant salarial                        |

 Rubrique de type non soumise 98990 « Extourne Net à Payer après PAS » : Permet en 2019 de calculer les deux nets à payer présents sur le bulletin (net à payer avant prélèvement et net à payer après prélèvement)

| Champs              | Informations à saisir                        |
|---------------------|----------------------------------------------|
| Code                | 98990                                        |
| Intitulé            | Extourne Net à Payer après PAS               |
| Mémo                | PAS                                          |
| Imprimable          | Jamais                                       |
| Formule             | Montant pris tel quel                        |
| Montant             | Retenue                                      |
| Montant salarial    | PAS_T2019                                    |
| Onglet Associations | Renseigner « Net à payer » à (Non)           |
|                     | Renseigner « Net à payer après impôt » à (+) |

 Rubrique de type non soumise 99980 « Régularisation Net imposable » : Permet de régulariser le net imposable du mois

| Champs              | Informations à saisir              |  |
|---------------------|------------------------------------|--|
| Code                | 99980                              |  |
| Intitulé            | Régularisation Net imposable       |  |
| Mémo                | PAS                                |  |
| Imprimable          | Si non Nul                         |  |
| Formule             | Montant pris tel quel              |  |
| Montant             | Gain                               |  |
| Montant salarial    | PAS_REGRNF                         |  |
| Onglet Associations | Renseigner « Net imposable » à (+) |  |

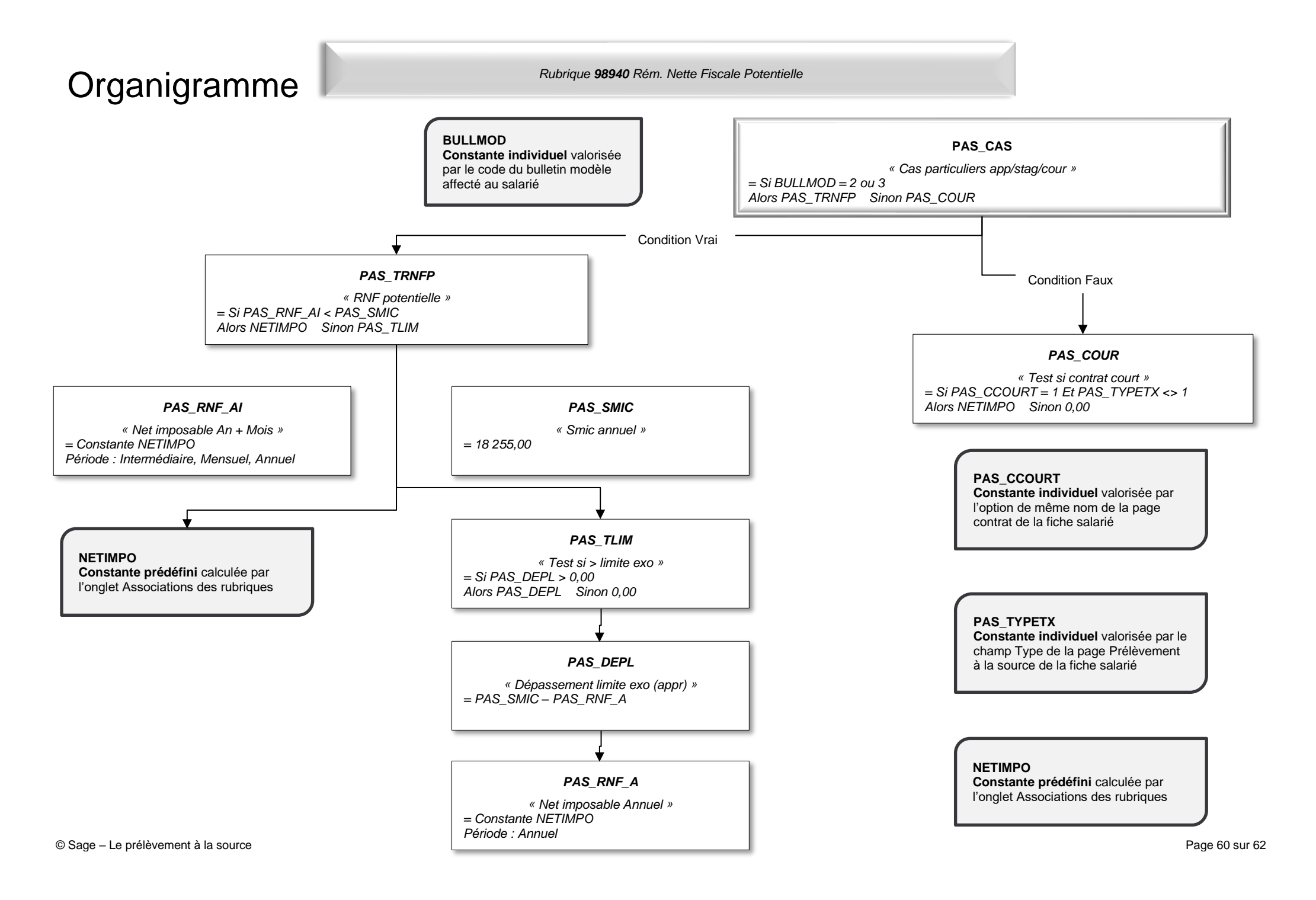

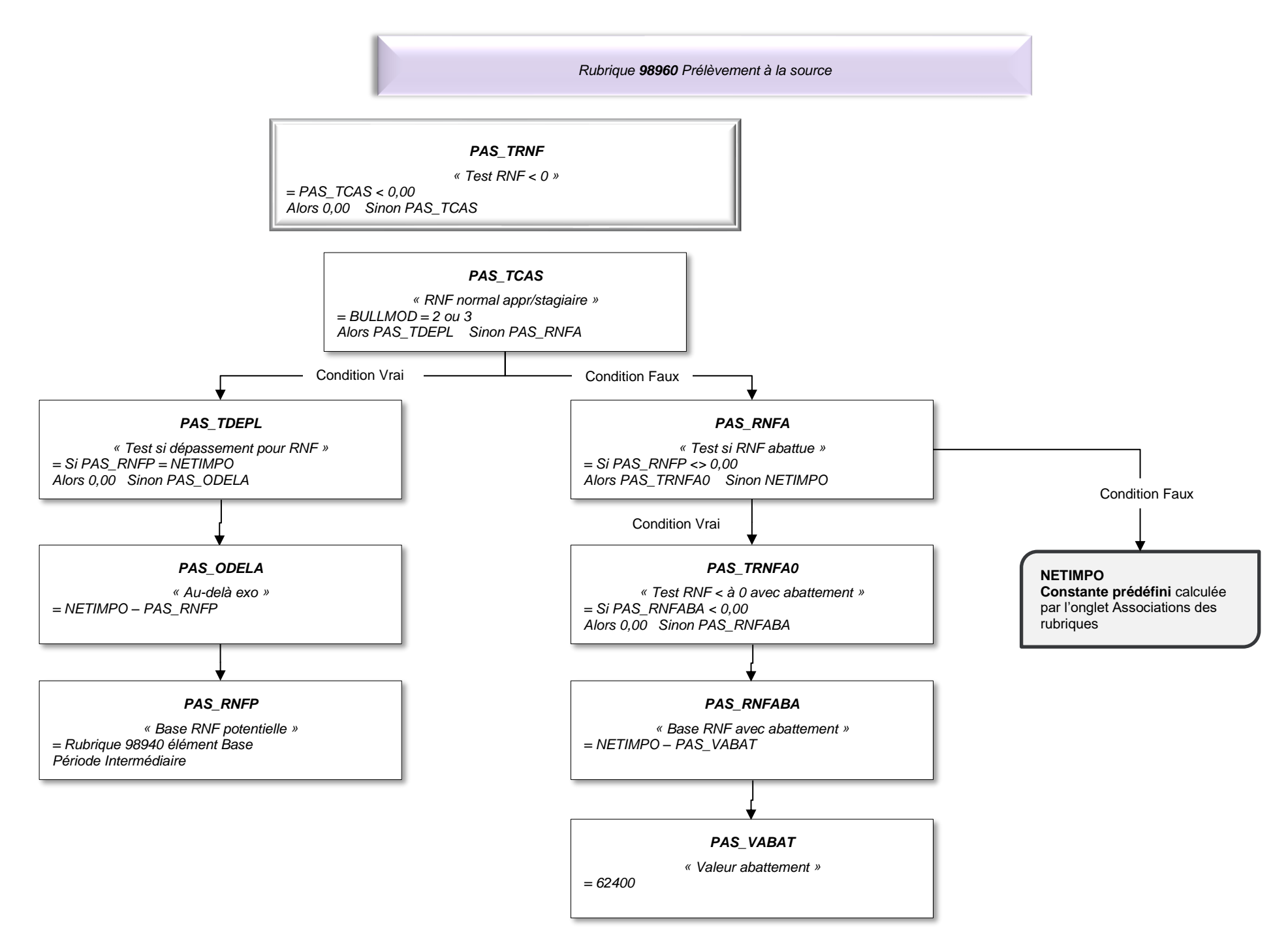

# Synthèse

|            | Eléments                                                                                                    | Particularités                                                                                                    |
|------------|----------------------------------------------------------------------------------------------------|----------------------------------------------------------------------------------------------------|
| Constantes | Codes mémo :<br>[PAS]<br>[IJMAL] ; [IJMAT] ; [IJAT]<br>IJ_TXNET<br>BULLMOD                                                     | <ul> <li>Vérifier la constante de type rubrique si le<br/>code rubrique qui est proposé initialement<br/>existait déjà : PAS_RNFP</li> </ul>                                                                                                    |
|            |                                                                                                    | <ul> <li>Gestion des apprentis et des stagiaires :<br/>Modifier les constantes PAS_CAS et<br/>PAS_TCAS pour renseigner les codes<br/>bulletins modèles</li> </ul>                                                                                                    |
|            | <u>Pour 2020</u> : [ <b>PAS1</b> ]                                                                                             | Gestion des IJ subrogées et estimées :<br>Activer la constante <b>PAS_NBJIJ</b> dans le<br>groupe IJMAL<br>Saisir le nombre de jour d'IJ maladie dans la<br>limite de 60 jours par arrêt dans les valeurs de<br>base du bulletin<br>Gestion des IJ subrogées en calcul à l'envers :<br>Se rapporter au <i>chapitre correspondant</i> |
|            |                                                                                                    | <ul> <li>Gestion des contrats courts :<br/>Vérifier que l'option Contrat court soit cochée<br/>dans le détail du contrat</li> <li><u>Pour 2020</u> : la date de fin d'application doit</li> </ul>                                                                                                    |
|            |                                                                                                    | être supprimée de la constante NETIMPO                                                                                                    |
| Rubriques  | Code mémo :<br>[ <b>PAS</b> ]<br><u>Pour 2020</u> : [ <b>PAS1</b> ]                                                            | <ul> <li>Activer les 7 rubriques dans tous les<br/>bulletins des salariés concernés par le<br/>prélèvement à la source</li> <li><u>Pour 2020</u> : activer la rubrique de<br/>régularisation du net imposable avant le<br/>PAS</li> </ul>                                                                                            |
| Variables  | S21.G00.50.002<br>S21.G00.50.005<br>S21.G00.50.009<br><u>Pour 2020</u> :<br>S21.G00.50.004<br>S21.G00.50.011<br>S21.G00.50.013 | La variable<br>DSN_REMUNERATION_IMPOSABLE est à<br>modifier directement dans le dossier<br><u>Pour 2020</u> : les variables<br>DSN_REMUNERATION_IMPOSABLE et<br>DSN_MONTANT_NET_VERSE sont à<br>modifier directement dans le dossier                                                                                                 |